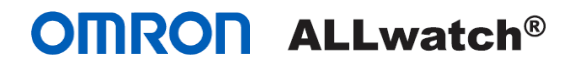

# 設置マニュアル ver.02

# 絶縁監視通報装置

# [AZ100R]

|          | 電源<br>通信中<br>・<br>第版<br>1 2 3 4<br>・<br>通信中<br>継続<br>・<br>・<br>総<br>総<br>・<br>・<br>・<br>・<br>・<br>・<br>・<br>・<br>・<br>・<br>・<br>・<br>・ | 出力 1 2 試験<br>、 1 2 試験<br>入力 1 2 範囲外<br>変定中<br>位相<br>設定 | CONTRACTOR ALLWRITCH®     Allerations     Alleration     Alleration     Alle |   |
|----------|----------------------------------------------------------------------------------------------------|--------------------------------------------------------|----------------------------------------------------------------------------------------------------|---|
|          |                                                                                                    |                                                        |                                                                                                    | 1 |
| <u> </u> |                                                                                                    |                                                        |                                                                                                    |   |

#### 本製品を正しく安全に設置、ご使用いただくため、設置前に必ず本書をよくお読みください。

この度は、絶縁監視通報装置【AZ100R】をご購入いただき誠にありがとうございます。本マニュアルでは、「サービスのお申込み」「絶縁監視通報装置【AZ100R】の設置」「M2M センサネットワークサービスのセットアップ」を説明します。本マニュアルをよくお読みのうえ、M2M センサネットワークサービスを正しくお使いいただき、本サービスをお客様の事業にお役立てください。

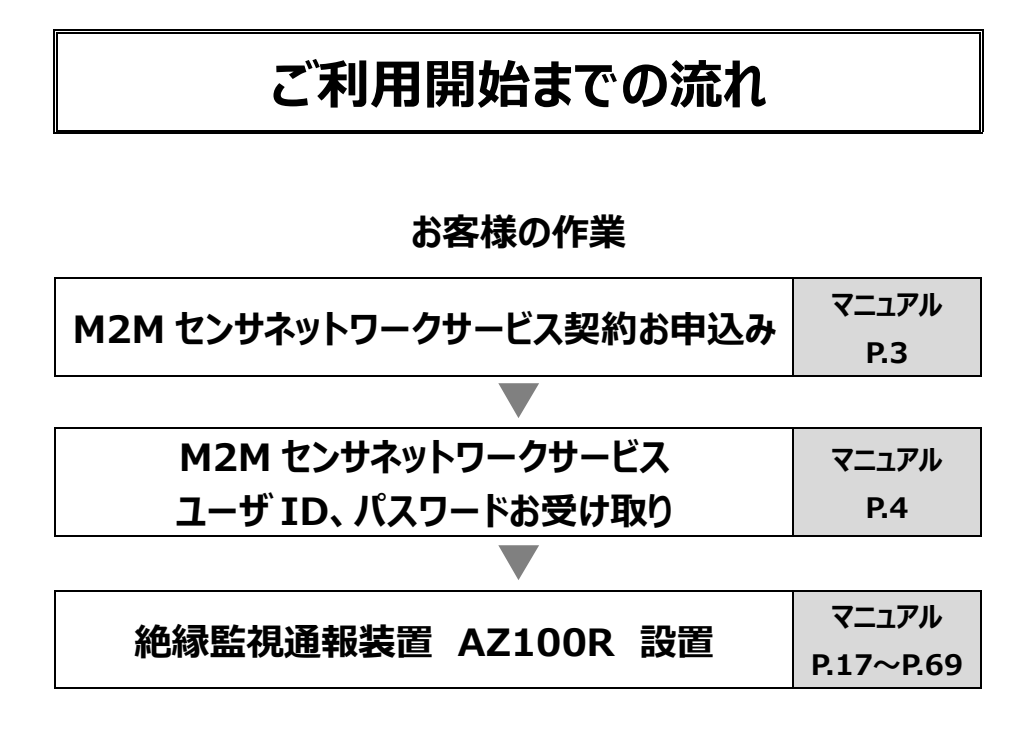

# 困り事や各種ご相談はコチラ

| お問い合わせ、M2Mコールセンター | マニュアル |
|-------------------|-------|
| の向い合わらい何と何コールピンター | P.75  |

# M2M センサネットワークサービス契約お申込み

本サービスをご利用いただくためには、M2M センサネットワークサービスをお申込みください。弊社ホームページ (<u>https://www.allwatch.jp</u>/)の左側メニュー「ダウンロード」から「ご発注書・ご契約申込書」をダウンロ ードできます。

| Non-Wittenstrum                                                                                                    | OMRON                                                            | ・ 2月1:407 オムロンソーシアルソリューションズ株式会社 |                                                                                          |
|----------------------------------------------------------------------------------------------------|------------------------------------------------------------------|---------------------------------|------------------------------------------------------------------------------------------|
| ● NALWARK 1981       ● NUME UNIT OF STATUS         ● NALWARK 1981       ● UNIT OF STATUS         ● NALWARK 1981       ● UNIT OF STATUS         ● NALWARK 1981       ● UNIT OF STATUS         ● NALWARK 1981       ● UNIT OF STATUS         ● NALWARK 1981       ● UNIT OF STATUS         ● NALWARK 1981       ● UNIT OF STATUS         ● NAME UP Status       ● UNIT OF STATUS         ● NAME UP Status       ● UNIT OF STATUS         ● NAME UP Status       ● UNIT OF STATUS         ● NAME UP Status       ● UNIT OF STATUS         ● NAME UP Status       ● UNIT OF STATUS         ● NAME UP Status       ● UNIT OF STATUS         ● NAME UP Status       ● UNIT OF STATUS         ● NATION OF STATUS       ● UNIT OF STATUS         ● NATION OF STATUS       ● NATION OF STATUS         ● NATION OF STATUS       ● NATION OF STATUS         ● NATION OF STATUS       ● NATION OF STATUS         ● NATION OF STATUS       ● NATION OF STATUS         ● ALIONE       ● O         ● ALIONE       ● O         ● ALIONE       ● O         ● ALIONE       ● O         ● ALIONE       ● O         ● ALIONE       ● O         ● ALIONE       ● O | 運用中のご契約者様はこちらから<br>LOGIN                                         | <sup>#−Δ&gt;ダウンロード</sup>        |                                                                                          |
| サービス関連申請書は、下記より最新のものをダウンロードしてお使い         ください         4G LTE対応機種       49         AZ100R       AZ100R カタログ         AZ100R 発注・契約申込書                                                                                                    |                                                                  |                                 | <b>ダウンロードできる書類</b> <ul> <li>・M2M センサネットワークサービス規約</li> <li>・AZ100R ご発注書・ご契約申込書</li> </ul> |
| AZ100R AZ100R カタログ<br>AZ100R 発注・契約申込書                                                                                                    | サービス関連申<br>ください<br>4G LTE対応機和                                    | ₱請書は、下記より最新のものをダウンロー<br>▲ (49)  | -ドしてお使い                                                                                  |
| AZ100R 装置の取付方法                                                                                                    | AZ100R AZ100R カタロ<br>入 AZ100R カタロ<br>入 AZ100R 発注<br>入 AZ100R 装置の | ログ<br>・契約申込書<br>の取付方法           |                                                                                          |
| АМТЗОО                                                                                                    | 📕 АМТЗОО 📃                                                       |                                 |                                                                                          |
| <ul> <li>AMT300 カタログ</li> <li>AMT300 端未発注書</li> <li>M2Mセンサネットサービス契約申込書(LTEデータ計測サービス)</li> <li>M2Mセンサネットサービス契約申込書(LTE設備監視メール通報サービス)</li> </ul>                                                                                                    |                                                                  |                                 |                                                                                          |

# ユーザ ID とパスワード

初めて M2M センサネットワークサービスにお申込みいただいたお客様には、弊社より「M2M センサネットワークサ ービス契約ユーザ ID・パスワードのご案内」をお届けします。ご利用開始日以降、M2M センサネットワークサービ スにログインして通報メールを受信するための設定を行います。

この書類には、ログインに必要なユーザ ID、パスワードが記載されています。設定が終わってもサービスのご利用 に必要な情報ですので、記録して大切に保管してください。

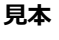

M2Mセンサネットサービス契約 ユーザーID・パスワードのご案内 オムロン株式会社 M2M担当 オムロン 太郎 様 **拝**啓 時下ますますご清栄のこととお慶び申し上げます。 このまは、弊社「M2Mセンサネットサービス契約」をお申込いただきまして 該にありがとうございました。ご利用内容を下記の通り、ご連絡差し上げます。 今後とも、当社サービスをご愛顧の程、お願い申し上げます。 敬具 ユーザーIDとパスワードのお知らせ ■ご利用開始日 2019/3/1 ■グループ名 オムロン株式会社 ユーザ ID(お客様 ID) ■お客様ID omron ■パスワード samplepw パスワード エス・エー・エム・ヒー・エル・イー・ヒー・ダブリュー URL https://ew.allwatch.jp/term\_sub/login.php ALLwatch HP 左黄緑色の 監視サービスソリューション 7 LOGINボタンより EL OGIN お問い合わせ先 設定・取扱方法・故障などのお問い合わせ先 M2M コールセンター 0120-053-606 (受付時間:弊社営業日 9:30~17:30 (12:15~13:00除く)) お電話の前に、以下の内容をご用意ください。 (1) 本製品のID 番号 (2) 本製品の型名 製品概要・ご注文・ご契約などのお問い合わせ先 オムロン ソーシアルソリューションズ株式会社 〒108-0075 東京都港区港南2-3-13 品川フロントビル7F ■電話番号 0120-053 - 606 (受付時間:弊社営業日 9:30~17:30 (12:15~13:00除く)) ■FAX番号 03-6718-3708 ■Eメール support@allwatchi.jp ※ Eメール、FAX は随時受け付けております。

# 1.ご使用に際してのお知らせとお願い

● 本製品には、特定無線設備の技術基準適合証明等に関する規則 第2条第1項第11号の3、7および19 に規定される以下の設備が組み込まれております。

機器名称:SIM7000JC、工事設計認証番号:003-170271

- ●次に示すような条件や環境で使用する場合は、定格、機能に対して余裕を持った使い方や、フェールセーフなどの 安全対策へのご配慮をいただくとともに、当社営業担当者に相談くださるようお願いいたします。
  - (1) 本書に記載のない条件や環境での使用。
  - (2) 原子力制御、鉄道、航空機、自動車、燃料装置、医療機器、娯楽機械、安全機器などへの使用。
  - (3) 人命や財産に大きな影響が予想され、特に安全性が要求される用途への使用。
- 本製品は LTE 回線を利用した通報装置です。
  - (1)回線トラブル、電波障害、迷惑メール対策等により通報できなくても、当社では責任を負いかねます。また、通報先を携帯電話に設定した場合、通報先電話が圏外または電源が入っていない場合、通報されない場合がありますが、当社では責任を負いかねます。
  - (2) 医療用機器や高精度な制御や微弱な電波を取り扱う製品の近くで使用すると、故障や誤動作を誘発 する原因となる恐れがありますので、そのような場所では使用しないでください。
  - (3) 航空機内および病院などの使用を禁止された区域では使用しないでください。航空機内での使用など、 禁止行為をした場合、法令により罰せられることがあります。
- ●本製品は火災、侵入、各種異常を防止する装置ではありません。万一、事故や障害が発生しても、当社では責任を負いかねます。
- ●本製品は消火や各種設備の制御・通報装置ではありません。消火、防犯、救命などの一刻を争う装置の制御・ 通報には使用しないでください。
- 本製品の配線作業には電気工事士の資格が必要です。
- 本製品は日本国内専用です。海外での使用はできません。

This product is marketed only in Japan, the use outside of Japan is not guaranteed.

●本製品の耐用年数は5年を目標とした設計となっております。

#### おことわり-

(1)本設置マニュアルの一部または全部を無断で複写、複製、転載することを禁じます。

(2)本製品(付属品を含む)、および本設置マニュアルの内容に関しては、改良のため予告なしに仕様等を変更することがありますので、予めご了承ください。

(3)本設置マニュアルの内容に関しては万全を期しておりますが、万一ご不審な点や誤りなど、お気付きのことなどありましたら、お手数ですが巻末のお問い合わせ先までご連絡ください。

(4)本設置マニュアルに掲載しているイラストには、若干の相違がある場合がございますが、ご了承ください。

#### 著作権・商標について-

- UIM カードは株式会社 NTT ドコモの製品です。
- その他、本文中に掲載しているシステム名および製品名は、それぞれ各社の商標または登録商標です。
- 本設置マニュアルの著作権はオムロン ソーシアルソリューションズ株式会社にあります。
- True R は登録商標です。True R 理論(特許第 4159590 号)は、株式会社 So Brain が専用特許実施権を有する技術です。

# 2.安全上のご注意とお願い

## 2.1 安全確保のための警告表示

本製品を安全にご使用いただくために、注意事項を次のような図記号と共に取扱上の注意点を記載しています。注 意事項は安全に対する重要な内容ですので、必ず守ってください。

### ▼警告図記号とその意味

| 酸生 | 正しい取扱いをしなければ、死亡または重傷を負う恐れがあります。       |
|----|---------------------------------------|
| 注意 | 正しい取扱いをしなければ、傷害を負ったり、物的損害を受ける恐れがあります。 |

※物的損害とは、家屋、家財および家畜、ペットに関わる拡大損害を指します。

#### ▼一般注意図記号とその意味

| $\oslash$ | してはいけない「禁止」を意味しています。                                              |
|-----------|-------------------------------------------------------------------|
|           | 必ず実行していていただく「強制」を意味しています。                                         |
| l         | 必ずアース線を接続してください。安全アース端子付の機器の場合、<br>使用者に必ずアース線を接続するように指示することを示します。 |
|           | 分解禁止<br>機器を分解することで、感電などの傷害が起こる可能性がある場合の禁止を示します。                   |

# 2.2 使用上のご注意

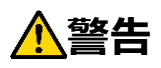

| 本製品および使用する電源は、必ず D 種接地(第 3 種接地)など適切な接地がなされて<br>いることを確認したうえでご使用ください。感電や故障の原因になります。 |            |
|-----------------------------------------------------------------------------------|------------|
| 電源は AC100V を入力してください。                                                             |            |
| 端子台への配線は、本製品及び配線先(本体供給電源)の電源を必ず切った状態で行って<br>ください、感感や物質の原因にかります                    |            |
| 木製品の端子や配線を漂わた手で触らないでください。                                                         |            |
| 感電の原因になります。                                                                       | $\diamond$ |
| 本製品を絶対に分解したり、改造修理しないでください。                                                        |            |
| 感電や火災、故障の原因になります。                                                                 |            |
| 付属の停電通報用内部電池は、次のような扱いをすると発熱・漏液・破裂の原因となりますの                                        |            |
| で、行わないでください。                                                                      |            |
| ● 火中に投入したり加熱しないでください。破裂したり、有害物の出る恐れがあります。                                         | $\otimes$  |
| ● 電池は分解したり、半田付け等をしないでください。                                                        |            |
| ● 加圧変形しないでください。                                                                   |            |

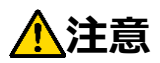

| 本製品の内部に金属類(金属片、銅線の切りくずなど)、液体類や燃えやすいものなど異物<br>を入れないでください。 | $\bigcirc$ |
|----------------------------------------------------------|------------|
| 回路かショートして誤作動を起こしたり、感電や故障の原因になります。                        |            |
| 通電中は端子に触れないでください。感電の恐れがあります。また、ドライバでの接触もしないでく            | $\bigcirc$ |
| ださい。ドライバを介して感電する恐れがあります。                                 |            |
| ● 電池の液が目に入ったときは、失明の恐れがあるので、こすらずにすぐきれいな水で十分洗い             |            |
| 流した後、直ちに医師の治療を受けてください。また皮膚や衣服についた時には、皮膚に傷害               |            |
| をおこす場合がありますので、直ちにきれいな水で洗い流してください。                        |            |
| ● 電池を水や海水などにつけたり濡らさないでください。                              |            |
| ● 電池が漏液したり、変形、変色その他今までと異なることに気付いた時は使用しないでくださ             |            |
| ί, ν°                                                    |            |
| ● 電池の交換は、必ず主電源を切ってから行ってください。                             |            |

### 2.3 取扱い上のお願い

- ●端子番号、極性を確認し、正しく配線してください。誤って配線すると内部の部品破壊、焼損の原因となります。
- ●接続する ZCT は漏電電流の入力範囲(AC 1A 以下)を守って使用してください。範囲外での使用の場合は故障の原因になります。
- ●位相設定用ケーブルは位相設定時のみ接続してください。
- ●仕様範囲内の温度および湿度でご使用ください。また、ご使用にならない場合でも、仕様範囲内の温度および湿 度で保存してください。
- ●静電気やノイズを受けるところでは使用しないでください。
- ●本製品の内部に水やほこりが入り込まないようにしてください。
- ●温度変化の激しいところ、湿度が高く結露、氷結の恐れがあるところでは使用しないでください。
- ●屋外または直射日光が当たるところでは、使用しないでください。
- ●引火性ガス、腐食性ガス(Cl<sub>2</sub>、H<sub>2</sub>S、NH<sub>3</sub>、SO<sub>2</sub>、NO<sub>x</sub>等)のあるところでは、使用しないでください。
- ●取付け位置はなるべく発熱機器から離した位置で、直射日光が当たらない場所にしてください。
- ●設置に当たっては電波状況をご確認ください。
- ●電源電圧は仕様の範囲内でご使用ください。
- ●端子台のネジは確実に締め付けてください。ネジがゆるむと故障・誤動作の原因となります。
- ●清掃時は、シンナー類は使用せず、市販のアルコールを使用してください(本製品および配線先(本体供給電源) の電源を必ず切った状態行ってください。)。
- ●本製品または付属品を廃棄する場合は、各地方自治体の指示に従ってください。

### 2.4 停電通報用内部電池に関するお願い

- ●単3 形アルカリ乾電池以外は使用できません。必ず指定された電池を使用してください。単3 形のマンガン電池や 充電式電池は使用できません。
- ●電池には寿命があります。定期点検時(2か月に1回程度)等に停電通報ができることの確認を行い、停電通報ができなかった場合は、新しい電池と交換してください。
- ●電池を交換するときは、種類の違う電池や古い電池と新しい電池の混用はしないでください。
- ●電池の交換は必ず電源スイッチを OFF にした状態で行ってください。
- ●電池の極性は間違えないように取り付けてください。
- ●本製品を長時間使用しない場合は、電池を外して、湿気の少ないできるだけ涼しい場所で電池を保存してください。(60℃以上もしくは-10℃以下になると容量は低下し、動作ができなくなる場合があります。また、60℃以上での使用は寿命を短くすることがあります。)

# 3.梱包内容及びオプション品

# 3.1 梱包内容の確認

箱の中には下記のものが同梱されていますのでご確認ください。

不足品、不良品がある場合は、巻末のお問い合わせ先にご連絡ください。

| 品名              | 数量 | 備考                                                |
|-----------------|----|---------------------------------------------------|
| 絶縁監視装置 AZ100R   | 1  |                                                   |
| 簡易マニュアル         | 1  |                                                   |
| AZ100 シリーズ簡易比較表 | 1  |                                                   |
| 単3形アルカリ乾電池      | 4  | 2本1セット×2                                          |
| 汎用入出力用コネクタ      | 1  |                                                   |
| ZCT 用ショートコネクタ   | 2  | ・ZCT 未使用 CH に取付<br>・安全のため、未装着状態では、試験電流が流れなくなっています |
| ZCT(4ピン) 4m     | 2  | 分割式零相変流器(ZCT)<br>(4 ピン、貫通穴径 : Φ22、ケーブル長 : 4m)     |

# 3.2 オプション品

| 品名                 | 備考                     |  |
|--------------------|------------------------|--|
| ZCT(4ピン)用延長ケーブル 4m |                        |  |
| 位相設定用ケーブル 4m       |                        |  |
| 심 ớn ㅋ> ㅋ ㅂ ㅌ      | 日本アンテナ株式会社製 DP-BRO-RE  |  |
| ット部アノテナ 5m         | (指定以外のアンテナは使用しないでください) |  |

# 4.各部の名称とはたらき

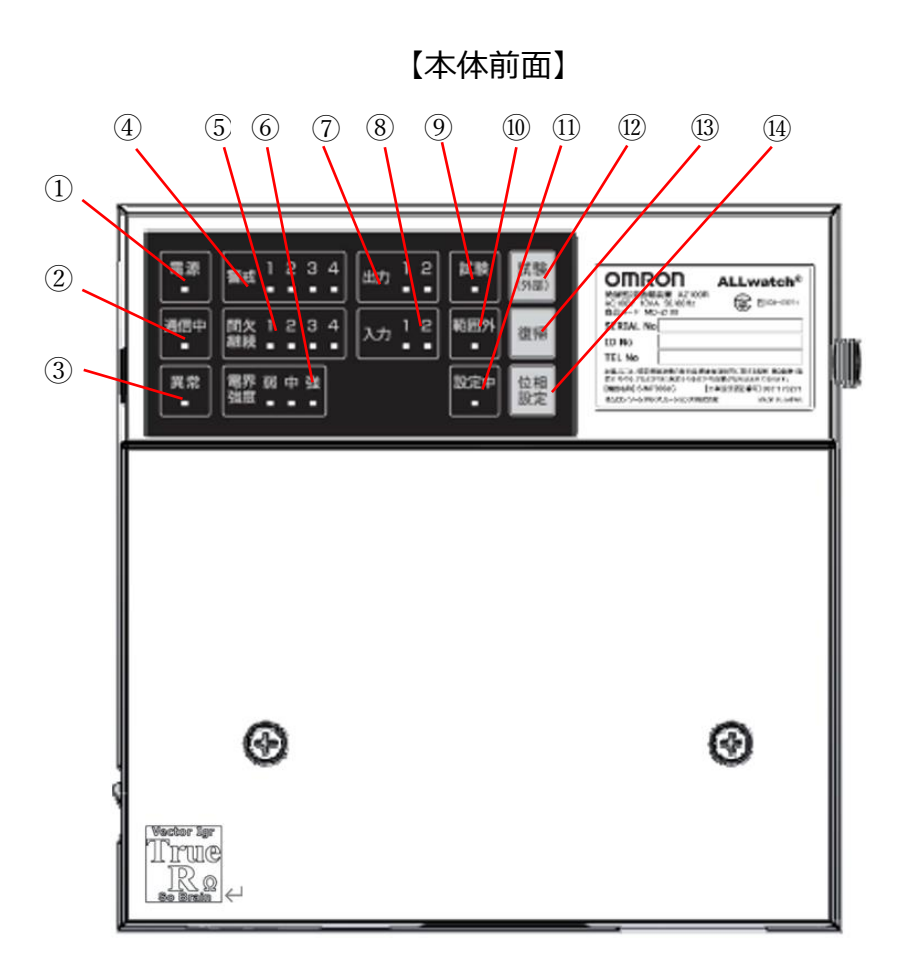

# 【LED 表示】

| No. | 名称          | 表示                 | 状態                          |
|-----|-------------|--------------------|-----------------------------|
|     |             | □ 消灯               | 電源 OFF 状態                   |
| 1   | 電源 LED      | ■ 緑点灯              | AC による動作中(正常状態)             |
|     |             | ■ 赤点灯              | 電池による動作中(停電状態)              |
|     |             | □ 消灯               | 通信を行っていない状態                 |
| 2   | 通信中 LED     | ■ 赤点灯              | データ送信中                      |
|     |             | ■ 緑点灯              | データ受信中                      |
|     |             | □ 消灯               | 異常なし                        |
| 3   | 異常 LED      | ■ 赤点灯              | 次の何れかが発生(電池電圧低下/電池なし/温度異常/電 |
|     |             |                    | 源異常/IC 異常/メモリ異常)            |
|     |             |                    | <通常監視中>                     |
|     |             | □ 消灯               | 正常状態                        |
|     |             | ■ 赤点灯              | Hレベル以上の電流値を検出               |
|     |             | ✤ 赤点滅              | Hレベル警報発生                    |
|     |             | ✤ 高速赤点滅            | HH レベル以上の警報発生               |
|     |             |                    | <位相設定中>                     |
| 4   | 警戒 LED      | ■ 赤点灯              | Ior 設定となっている CH             |
|     |             | <mark>米</mark> 赤点滅 | 位相設定中の CH                   |
|     |             |                    | <動作試験中>                     |
|     |             | ■ 赤点灯              | Hレベル以上の電流値を検出               |
|     |             | <mark>米</mark> 赤点滅 | Hレベル警報発生                    |
|     |             |                    | <精度試験中>                     |
|     |             | <mark>米</mark> 赤点滅 | Hレベル以上の電流値を検出               |
| 5   | 間欠継続<br>LED |                    | <通常監視中>                     |
|     |             | □ 消灯               | 正常状態                        |
|     |             | ✤ 赤点滅              | 間欠漏電警報発生                    |
|     |             | * 黄点滅              | 継続漏電警報発生                    |
|     |             | * 橙点滅              | Ior 設定時 位相設定未実施             |
|     |             |                    | <位相設定中>                     |
|     |             | ■ 赤点灯              | 電圧位相が取り込まれた CH              |

| No. | 名称      | 表示                 | 状態                            |
|-----|---------|--------------------|-------------------------------|
|     |         | □ 消灯               | 電波が非常に弱い状態(外部アンテナの接続が必要)      |
|     | 雨田没庄    | ■ 弱のみ緑点灯           | 電波が弱い状態(外部アンテナの接続を推奨)         |
| 6   | 电介浊反    | ■ 弱と中緑点灯           | 電波がやや弱い状態 (必要に応じて外部アンテナを接続)   |
|     | LED     | ■ すべて緑点灯           | 電波の状態が良好                      |
|     |         | * すべて緑点滅           | 接続中や再送信失敗                     |
|     |         | □ 消灯               | 汎用出力 OFF                      |
| Ø   |         | ■ 緑点灯              | 汎用出力 ON                       |
|     | □ 消灯    | 汎用入力 OFF           |                               |
|     | ■ 緑点灯   | 汎用入力 ON            |                               |
| 0   | 人力 LED  | * 緑点滅              | ON/OFF 判定保留中                  |
|     |         |                    | (この間、ON/OFF 通知はされません)         |
|     |         |                    | <通常監視中>                       |
|     |         | □ 消灯               | 通常監視中の状態                      |
|     |         |                    | <テスト送信中>                      |
|     |         | ■ 緑点灯              | テスト送信中の状態                     |
| 9   | 試験 LED  |                    | <動作試験中>                       |
|     |         | ■ 赤点灯              | 動作試験中の状態                      |
|     |         |                    | <精度試験中>                       |
|     |         | ✤ 赤点滅              | 精度試験中の状態                      |
|     |         | * 橙点滅              | 精度試験において電流値の上昇を一時停止中          |
|     | 筋囲めIED  | □ 消灯               | 範囲外大電流の検出なし                   |
|     |         | ■ 赤点灯              | 範囲外大電流(1,000mA 以上)の検出あり       |
|     |         |                    | <通常監視中>                       |
|     | 設定中 LED | □ 消灯               | 通常監視中の状態                      |
|     |         | <mark>∗</mark> 赤点滅 | Ior 設定時 位相設定未実施               |
| 11) |         |                    | <位相設定中>                       |
|     |         | ■ 赤点灯              | 位相設定電路の電圧を検出                  |
|     |         | ✤ 赤点滅              | 位相設定電路の電圧を未検出                 |
|     |         | * 高速赤点滅            | 位相設定の終了操作待ち                   |
|     |         |                    | (設定対象 CH 全ての位相設定が終了したことを示します) |

※電源スイッチを ON にすると、電源 LED、通信中 LED および異常 LED を除くすべての LED が点滅します。

この点滅は、電源状態を確認するものであり、80V以上の安定した電源状態が5秒以上継続したことを確認して消灯します。

※本体に過電圧が印加されている場合、電源 LED 以外の全ての LED が点滅します。

# 【ボタン機能】

| No. 名称   |           | 説明              | •                              |
|----------|-----------|-----------------|--------------------------------|
|          |           | <通常監視中>         |                                |
|          |           | 短押し:            | テスト送信を行います                     |
|          |           | 長押し:            | 動作試験を開始します                     |
| (12)     | 試験(外部)ボタン | ⑬と長押し:          | 精度試験を開始します                     |
|          |           | <精度試験中>         |                                |
|          |           | 短押し:            | 電流値の上昇の一時停止中は停止解除を行います         |
|          |           | ⑬と長押し :         | 精度試験を強制終了します                   |
|          |           | <通常監視中>         |                                |
|          |           | ⑫と長押し :         | 精度試験を開始します                     |
| 13       | 復帰ボタン     | <位相設定中><br>長押し: | 位相設定を強制終了します(位相設定前に戻りま<br>す)   |
|          |           | <動作試験中>         | •                              |
|          |           | 長押し:            | 動作試験を強制終了します                   |
|          |           | <精度試験中>         | •                              |
|          |           | ⑫と長押し :         | 精度試験を強制終了します                   |
| ⑭ 位相設定ボタ |           | <通常監視中>         |                                |
|          | 位相設定ボタン   | 長押し:            | 位相設定を開始します                     |
|          |           | <位相設定中>         |                                |
|          |           | 短押し:            | 設定中 CH の位相設定をスキップします           |
|          |           | く位相設定モード終了換     | 操作待ちの時(設定中 LED 高速赤点滅中)>        |
|          |           | 短押しまたは長押し :     | 設定した電圧位相を保存し、位相設定モードを終了<br>します |

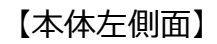

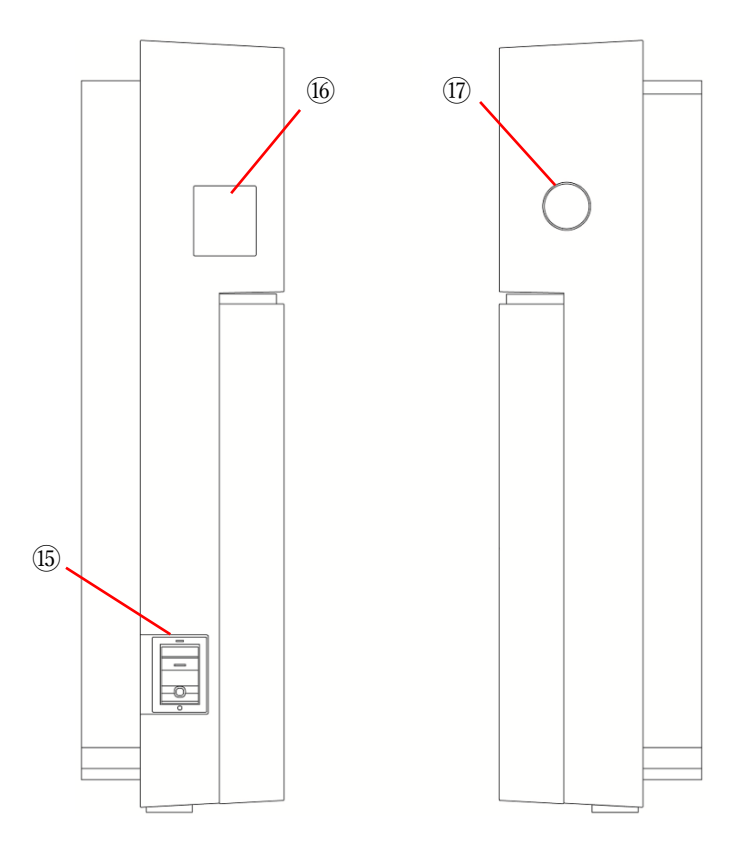

# 【本体側面】

| No.  | 名称         | 説明                            |
|------|------------|-------------------------------|
| 15   | 電源スイッチ     | 電源の ON/OFF スイッチです             |
| (16) | USB Type-C | 設置時や点検時には使用しません(メーカー保守用)      |
| 1    | 外部アンテナ端子   | 外部アンテナを接続する際は、ゴムキャップを外して接続します |

# 【本体前面(カバーをはずした状態)】

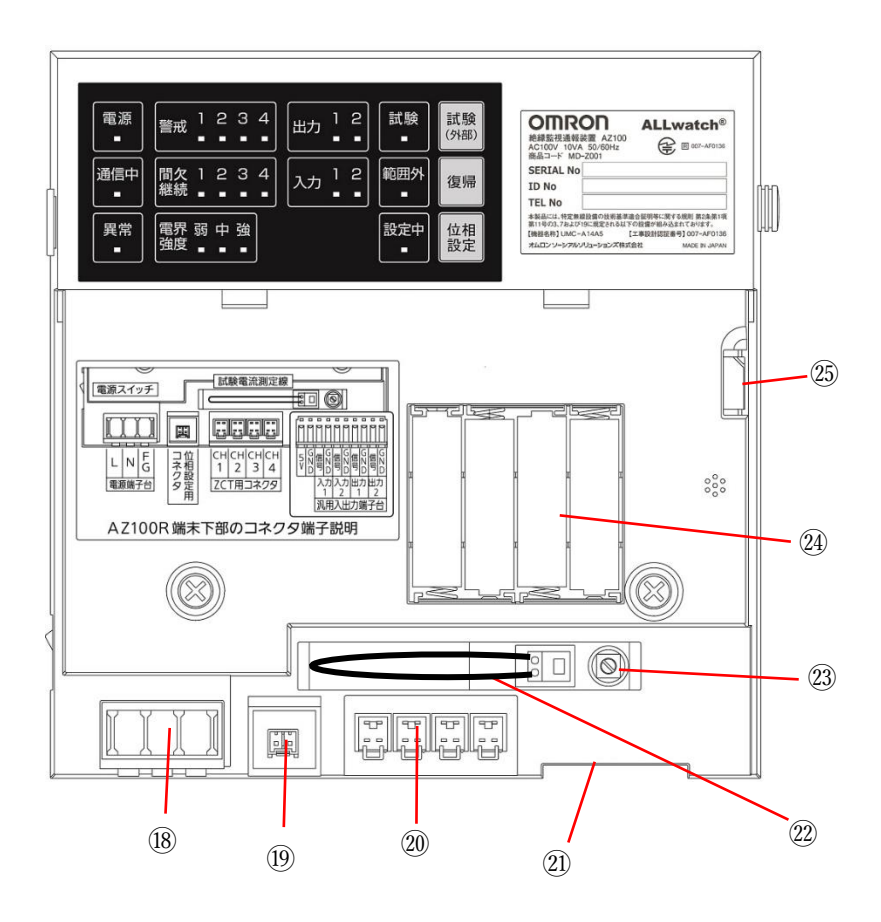

【本体前面(カバーをはずした状態)】

| No.      | 名称              | 説明                                     |  |  |  |  |  |  |  |
|----------|-----------------|----------------------------------------|--|--|--|--|--|--|--|
| 10       | 東海田端マム          | AC 入力端子台                               |  |  |  |  |  |  |  |
| (18)     | 电源用师于口          | 左から L、N、電源 FG となっています                  |  |  |  |  |  |  |  |
| 19       | 位相設定用コネクタ       | 位相設定を行う際に位相設定用ケーブルを接続します               |  |  |  |  |  |  |  |
|          |                 | ZCT を接続します                             |  |  |  |  |  |  |  |
|          |                 | 左から CH1、CH2、CH3、CH4 となっています            |  |  |  |  |  |  |  |
| <b>a</b> |                 | ZCT を接続しない CH には、ショートコネクタを接続します        |  |  |  |  |  |  |  |
| 20       | 201 用コネクタ       | ※出荷時は、CH3 と CH4 にショートコネクタを接続しています      |  |  |  |  |  |  |  |
|          |                 | ※未使用の ZCT 用コネクタ全てにショートコネクタを接続していない場合、  |  |  |  |  |  |  |  |
|          |                 | 動作試験、精度試験を行うことができません                   |  |  |  |  |  |  |  |
|          |                 | 汎用入力、または汎用出力を使用する場合に使用します              |  |  |  |  |  |  |  |
| 21)      | 汎用入出力端子台        | 接続方法の詳細は、「5.5.2 汎用入力、汎用出力の接続」をご参照くださ   |  |  |  |  |  |  |  |
|          |                 | い<br>                                  |  |  |  |  |  |  |  |
| 3        | ➡段雨汝测宁炉         | 精度試験を行う場合にクランプメーターを取り付け、流れている電流を確認す    |  |  |  |  |  |  |  |
| Ŵ        | 武阙电加州上脉         | るための線です                                |  |  |  |  |  |  |  |
| 00       | 試験電波調整式11ヵ_/.   | 試験電流を出荷時に調整するボリュームです                   |  |  |  |  |  |  |  |
| Q        | 武殿电 加詞 金 かりユーム  | 触らないようお願いいたします                         |  |  |  |  |  |  |  |
|          |                 | 単3形アルカリ乾電池4個をセットします                    |  |  |  |  |  |  |  |
| 24)      | 電池ボックス          | 停電時に停電が発生したことを通報するためのバックアップ電源です        |  |  |  |  |  |  |  |
|          |                 | ※単3形アルカリ乾電池以外は使用しないでください               |  |  |  |  |  |  |  |
|          |                 | 電話番号が記憶された UIM カードがセットされています           |  |  |  |  |  |  |  |
| <u>a</u> |                 | ※本体を廃棄する場合は UIM カードを取り外して、オムロンソーシアルソリュ |  |  |  |  |  |  |  |
| Q        | יופטאין –ת הינט | ーションズ株式会社へご返却ください。                     |  |  |  |  |  |  |  |
|          |                 | ➡取り外し方については、「10.廃棄方法」をご確認ください          |  |  |  |  |  |  |  |

5.設置

### 5.1 設置作業の流れ

#### <AZ100Rの設置は以下の手順で行います>

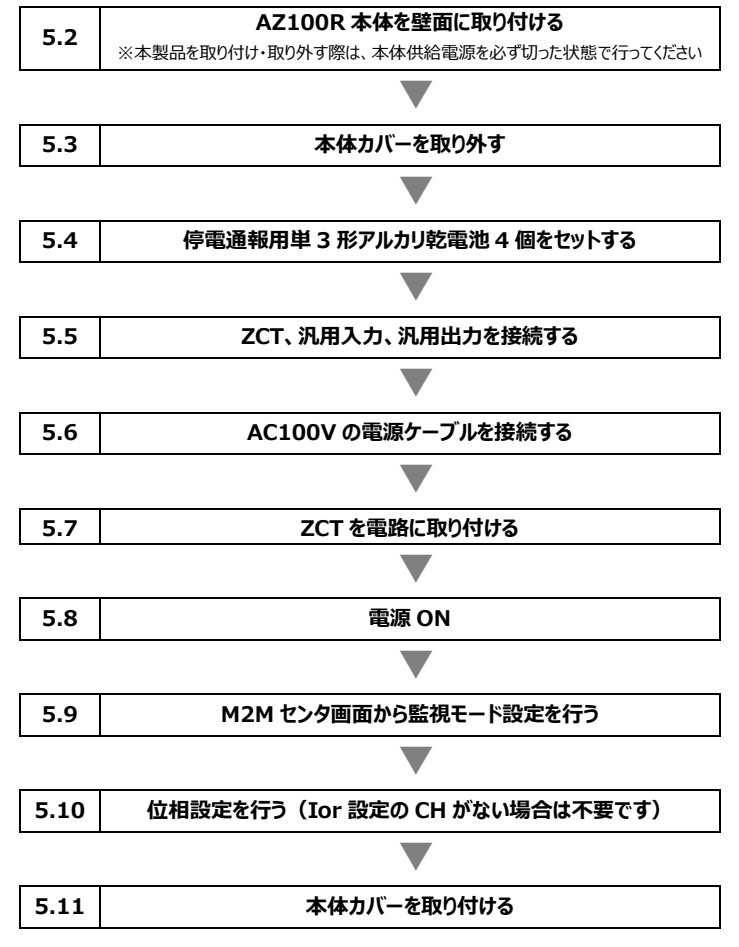

#### <取り付け場所について>

- 本製品は、計測データの送信などに LTE 通信網を利用しています。
   下記の通り電波状態のよい場所に設置してください。
   ・窓際など見通しの良い所
  - ・金属や鉄筋コンクリート等の近くおよびそれらに囲まれていない場所
- 使用温度範囲を保つことができる場所に設置してください。
- 高温、多湿になる場所には設置しないでください。

# 5.2 AZ100R 本体を壁面に取り付ける

本体裏面 2 か所にマグネットが取り付けられています。マグネットでそのまま壁面に取り付けます。 ※ケーブル類は壁面に直に留めて、本体に荷重がかからないようにしてください。

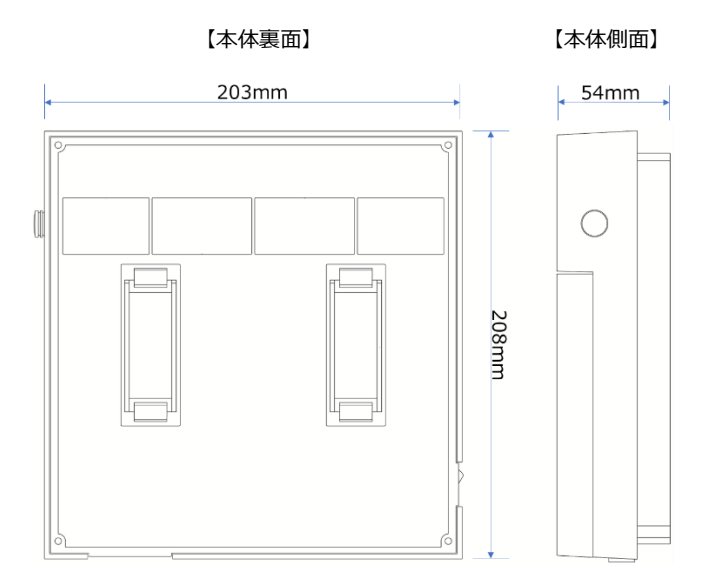

# 5.3 本体カバーを取り外す

カバーのネジ(M4)2本を緩め、カバーを手前に引き、取り外してください。

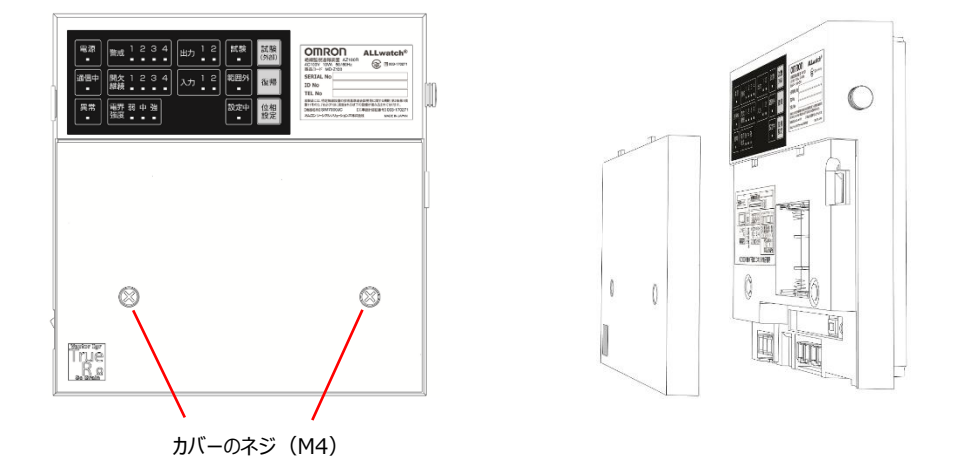

## 5.4 停電通報用単3形アルカリ乾電池4個をセットする

本製品に同梱されている停電通報用電池を電池ボックスにセットしてください。 ※電池の極性は間違えないように取り付けてください。

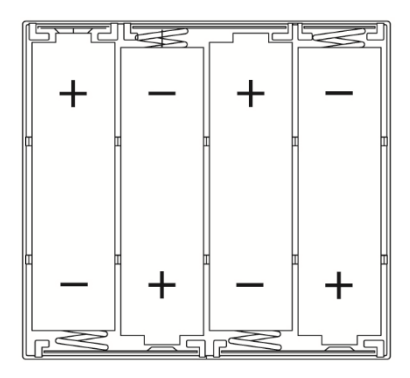

# 5.5 ZCT、汎用入力、汎用出力を接続する

## 5.5.1 ZCT の接続

ZCTを本体のコネクタに接続します。

ZCTを接続しない(測定に使用しない)コネクタには、ZCT 用ショートコネクタを接続してください。 ZCT の対象電路への取り付け方法は、「5.7 ZCT を取り付ける」をご確認ください。

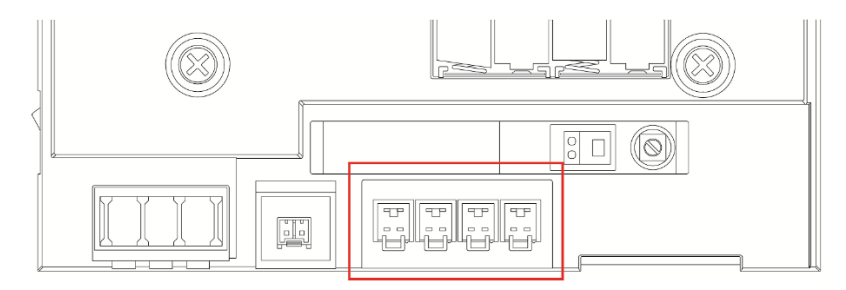

#### ●ZCT 用コネクタ

・ZCT は最大 4 個接続可能。 左から CH1, CH2, CH3, CH4 となっています。

・ZCTは破損しやすい部品です。床などに落とした場合は、必ず破損していないかご確認ください。

※ZCT は必ずメーカー推奨品をお使いください。メーカー推奨品以外を使用しますと誤動作する可能性があります。

# 5.5.2 汎用入力、汎用出力の接続

汎用入力、汎用出力を使用する場合は、P.21を参考に同梱されている汎用入出力用コネクタを使用して接続します。

本製品にお客様がご用意された入出力機器を接続する場合は、必ず「5.5.3 汎用入力、汎用出力のケーブル仕様」と「5.5.4 汎用入力回路」、「5.5.5 汎用出力回路」をご確認ください。

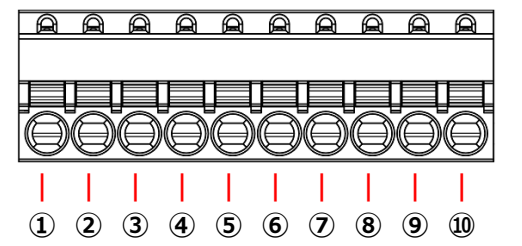

| No. | 信号名     | 説明                    |
|-----|---------|-----------------------|
| 1   | 5V 出力   | 5V 電源端子(使用しません)       |
| 2   | GND     | 5V 出力用 GND 端子(使用しません) |
| 3   | 入力1     | 汎用入力1用の入力端子           |
| 4   | 入力用 GND | 汎用入力 1 用の GND 端子      |
| 5   | 入力 2    | 汎用入力 2 用の入力端子         |
| 6   | 入力用 GND | 汎用入力 2 用の GND 端子      |
| 7   | 出力 1    | 汎用出力1用の出力端子           |
| 8   | 出力用 GND | 汎用出力 1 用の GND 端子      |
| 9   | 出力 2    | 汎用出力 2 用の出力端子         |
| 10  | 出力用 GND | 汎用出力 2 用の GND 端子      |

※入力側 GND と出力側 GND は分離されており、それぞれ入出力の電流容量に応じた PTC ヒューズが入っています。安全上の問題が発生するため、混用しないでください。

- 汎用入力・汎用出力の接続方法
- (1) 下図①の橙色部分をマイナスの精密ドライバで押し込み、②部分にケーブルを差し込みます。①の橙色部分の 押し込みをやめるとケーブルがロックされます。

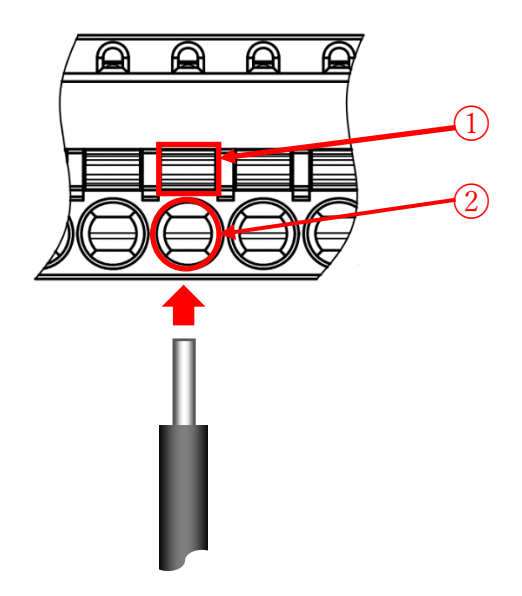

(2) 汎用入出力用コネクタへの接続が終了したら装置本体へ接続します。

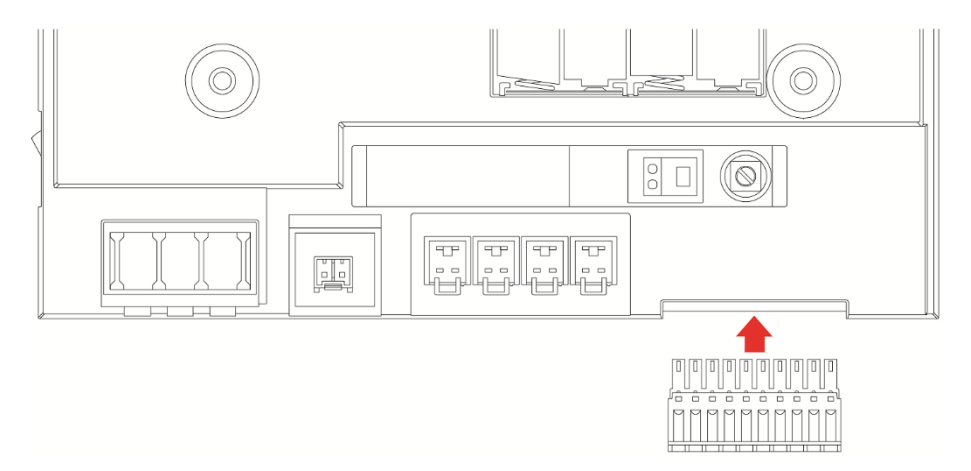

# 5.5.3 汎用入力、汎用出力のケーブル仕様

汎用入力接続用ケーブル、並びに汎用出力接続用ケーブルは、本製品に含まれていません。次の仕様のケーブルを 別途ご用意ください。

#### <ケーブル仕様>

| ケーブル種別 | 内容              |  |  |  |  |  |
|--------|-----------------|--|--|--|--|--|
| 汎用入出力  | 単線、より線、AWG16~28 |  |  |  |  |  |

#### <ケーブルの取付け>

| 項目        | 内容     |
|-----------|--------|
| ワイヤストリップ長 | 9~10mm |

# 5.5.4 汎用入力回路

汎用入力端子に機器を接続する場合は、以下の回路図を参考にしてください。

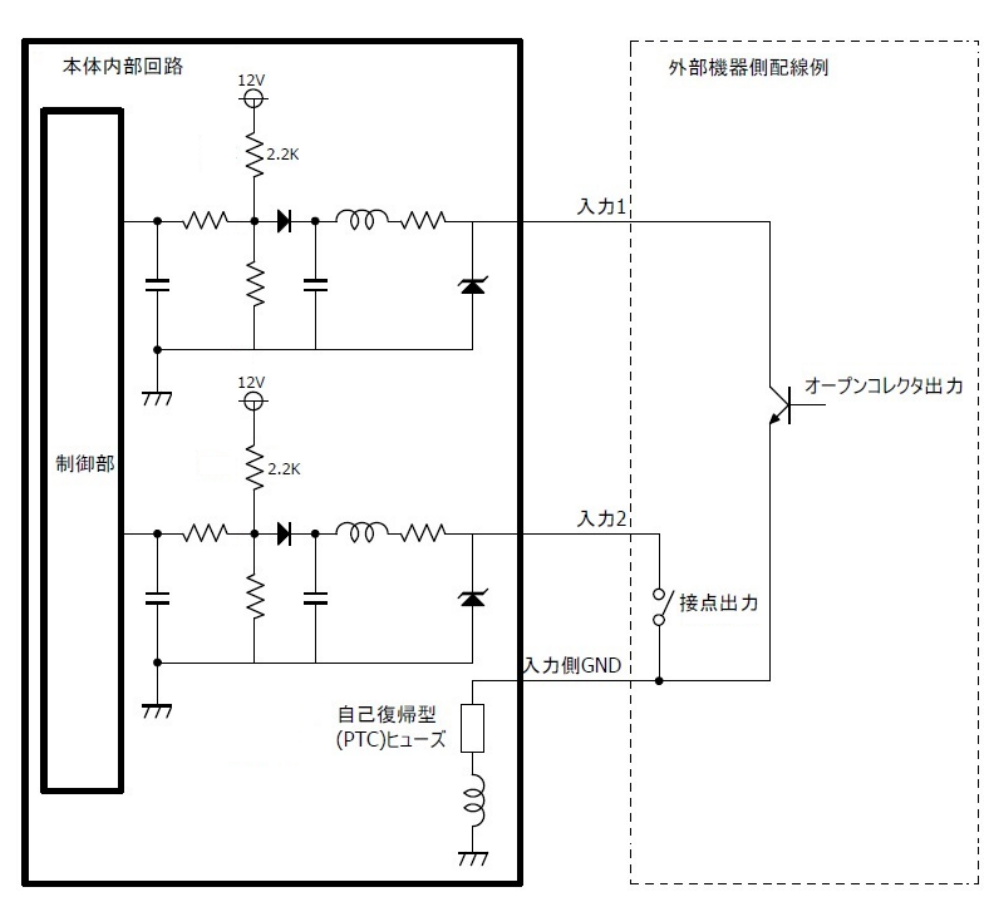

<sup>※</sup>各入力用 GND は、本装置内部にて繋がっています。

# 5.5.5 汎用出力回路

汎用出力端子に機器を接続する場合は、以下の回路図を参考にしてください。

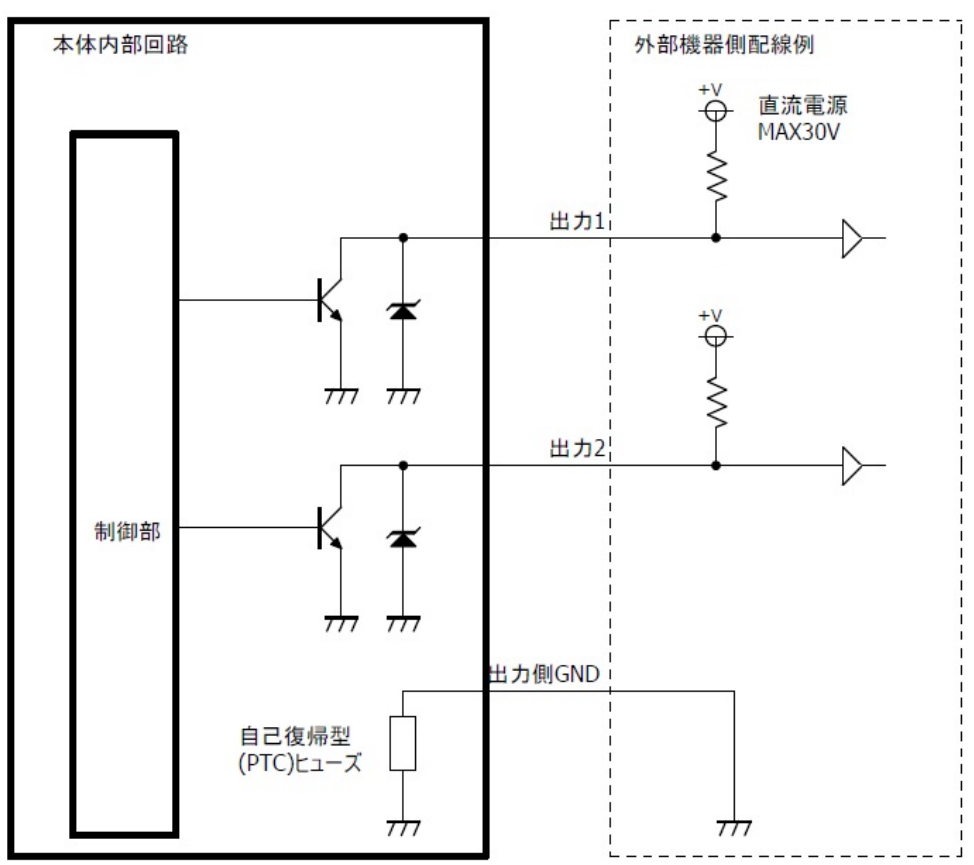

※各出力用 GND は、本装置内部にて繋がっています。

## 5.6 AC100V の電源ケーブルを接続する

本装置に電源ケーブルを取り付けます。

端子台の各端子は、下図に示すように左から順にL(非接地側)、N(接地側)、電源 FG に対応しておりますので、接続先を間違わないようご注意ください。

取り付ける電源ケーブルに関しましては、5.6.1項に示す電源ケーブル仕様をご確認いただき、別途ご用意ください。

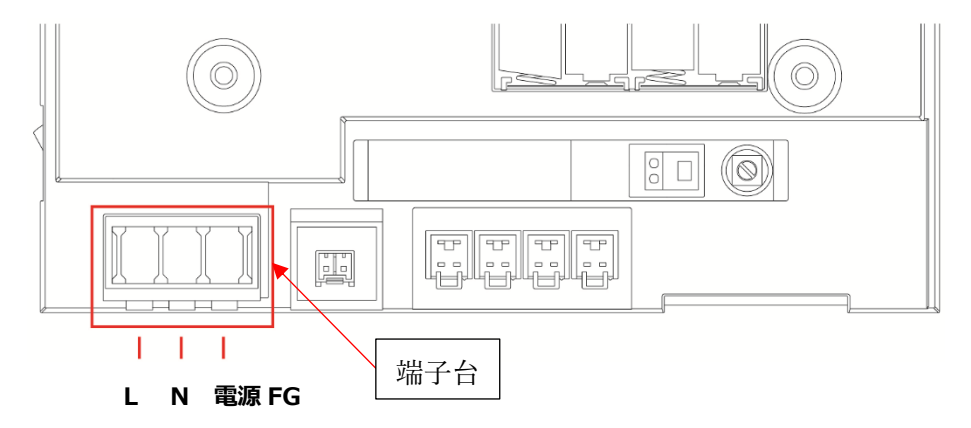

■電源ケーブルの取り付け方法

(1)端子台の透明なカバーを取り外します

- (2)端子台に取り付けられている M4 ネジを取り外し、対応する端子に 5.6.2 項を参考に電源ケーブルを取り付けます。
- (3)電源ケーブルを取り付けたら、端子台の透明なカバーを取り付けます。

<注意事項>

※ケーブルの接続先を間違わないよう注意して接続してください。

※すべてのケーブル接続が完了するまで、通電しないでください。

※端子台の透明カバー、取り付けネジは小さく、落とすと見失いやすいため、落とさないよう注意してください。

### 5.6.1 電源ケーブル仕様

電源ケーブルは、本製品に含まれていません。次の仕様のケーブルを別途ご用意ください。

<ケーブル仕様>

| ケーブル種別 | 内容                     |
|--------|------------------------|
| 電源ケーブル | 耐圧 AC100V 以上、難燃性 HB 以上 |

## 5.6.2 電源端子台へのケーブルの取り付け方

| 項目          | 内容                     |
|-------------|------------------------|
| 使用ネジ        | U 端子または丸端子(M4)、ニッケルメッキ |
| ネジ締め付け推奨トルク | 1.2N·m                 |

裸圧着端子を使用する際は、充電部が露出しないよう絶縁チューブ等を使用し、また必要な絶縁距離を確保し、感 電や短絡等が発生しないよう予防をしてください。

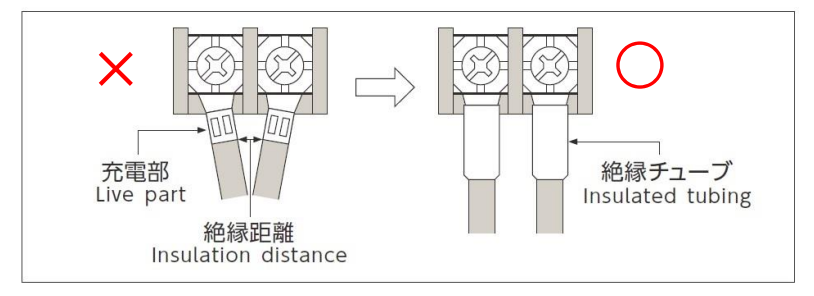

# 5.7 ZCT を電路に取り付ける

・ZCT はトランスからの接地線にクランプします。

・ZCT はなるべく地面に近い場所に取り付けます。

## 5.7.1 単相 2 線

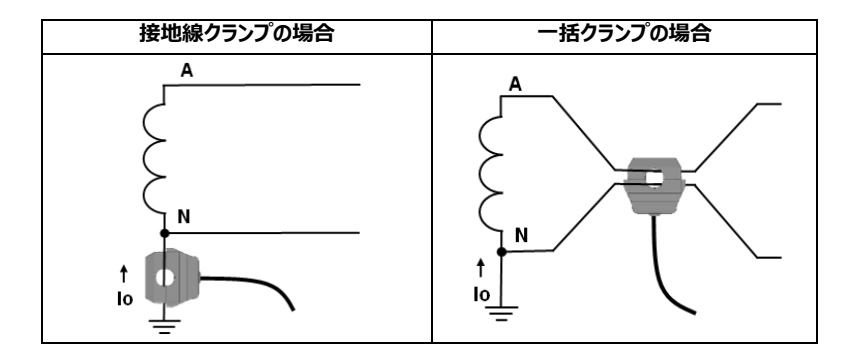

# 5.7.2 単相3線

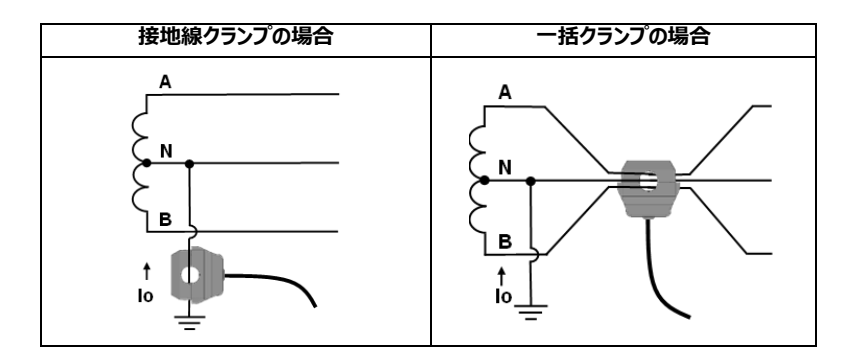

# 5.7.3 三相 3 線

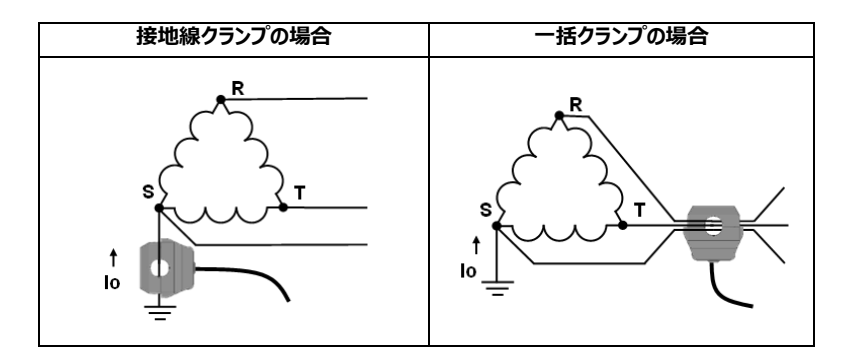

## 5.8 電源 ON

本装置左側面にある電源スイッチを ON します。

電源 LED が緑点灯します。

続いて、通信中 LED と異常 LED を除くすべての LED が点滅をします。この点滅は、電源状態を確認するものであり、80V 以上の安定した電源状態が 5 秒以上継続したことを確認して消灯します。

その後、電界強度 LED が緑点滅します。この緑点滅は、LTE 通信網に接続中を示すものであり、接続が完了する と電界強度表示(弱・中・強のレベルを示す)をします。

※停電通報用電池がセットされてない場合は、電池なしを検出して異常 LED が赤点灯します。

# 5.9 M2M センタ画面から監視設定を行う

# 5.9.1 ログイン

お手元のパソコン、タブレット端末、スマートフォンなどで、下記の URL を表示します。

https://ew.allwatch.jp/term\_sub/login.php

|                              | 遠隔監視通報システム<br>ALLWatch®<br>【お問い合わせ】フリーダイヤル:0120-053-606<br>Email:support@allwatch.jp |                   |
|------------------------------|--------------------------------------------------------------------------------------|-------------------|
|                              | ログイン認証画面                                                                             | スマートフォン           |
| ユーザID                        | omron                                                                                | in <i>s</i> k: In |
| パスワード                        |                                                                                      | - TREE            |
| <mark>ログ</mark><br>「パスワード」をお | イン スマートフォンサイト<br>忘れの場合は、 <u>こちら</u> から確認してください。                                      | 074               |

「ユーザ ID」と「パスワード」を入力して、ログインをクリックします。

M2M センサネットワークサービスにログイン後は、利用を開始するために、端末タイトル(端末の名称)、通報メール 設定、チャンネル(CH)名称、警報レベル設定等を行います。

# 5.9.2 「端末タイトル」の設定

#### ログイン後の画面には、サービス申込みをした端末が表示されます。端末をクリックします。

※サービス申込みをした端末が画面に表示されるのは、サービス申込書に記入した「ご利用開始予定日」からです。 ご利用開始予定日までは表示されません。

| オ   | ムロン株式会                | 社 🎦 マニュアル    |               |        |
|-----|-----------------------|--------------|---------------|--------|
|     | _ 設置グループ系<br>■端末リスト   | 登録 センサグループ登録 | 国 割川当で消み端末を表示 |        |
| I . |                       |              | άξ.           | 末台数:1台 |
| I . |                       | 编末名          | 說明            | 108    |
|     | LM=100-3G<br>(a01789) |              |               | -      |

端末メニューの端末設定>・端末/CH/警報レベル設定をクリックします。

| 通報履歴                              | グラフ・モニタ | 月報      | 通報先設定    | 端末設定 |
|-----------------------------------|---------|---------|----------|------|
| <ul> <li>・端末/CH/警報レベル設</li> </ul> | ez -dez | セルフチェック | ・設定内容一括表 | 汞    |

#### 「端末タイトル」を入力します。

「説明」欄に入力すると、ログイン後の端末一覧に表示されます。 複数の端末を設置した場合などに、区別することが できます。

| 考末夕 | 小儿設定     |                                          |
|-----|----------|------------------------------------------|
|     | 端末タイトル設定 | 🏝 マニュアル                                  |
|     | 設定コビー    |                                          |
|     | 端末タイトル   | 本社工場 A棟                                  |
|     | 識如月      | 設置場所:本社工場<br>連絡先:オムロン大郎<br>090-1234-5678 |
|     | 特記       |                                          |
|     |          | 更新                                       |

### 設定が終わったら更新をクリックします。

更新完了のメッセージが表示されます。

# 5.9.3 通報メールの設定

警報発生時に送信される通報メールの送信先メールアドレス、送信内容を設定します。

(1) 端末メニューの通報先設定をクリックします。

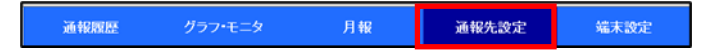

クリックすると、以下の画面で通報先メールアドレスと通報内容を設定します。

以降の手順では一例として端末の「テスト送信」と、「端末設定完了」通知を受信する設定方法を記載します。 その他の設定方法については、画面左上のマニュアルを参照してください。

| ž       | 通報先設工 🤮 マニュアル                               |             |                      |                    |                                                                                                    |     |               |                   |                  |                                      |             |      |         |          |                   |          |             |         |          |      |             |            |              |
|---------|---------------------------------------------|-------------|----------------------|--------------------|----------------------------------------------------------------------------------------------------|-----|---------------|-------------------|------------------|--------------------------------------|-------------|------|---------|----------|-------------------|----------|-------------|---------|----------|------|-------------|------------|--------------|
| 12      | RETビー (DAMK-UR&BE) エラーメールアドレス) 名用菜用<br>     |             |                      |                    |                                                                                                    |     |               |                   |                  |                                      |             |      |         |          |                   |          |             |         |          |      |             |            |              |
|         |                                             |             |                      |                    |                                                                                                    | <   | 混乱            |                   |                  | <                                    | <           | E    | 6 (S 4) |          |                   |          | <           | 57      | 74       |      |             |            |              |
| 道道グループN | <b>通信的</b> 版本<br>メールプドレス                    | <b>4</b> 13 | · 通知存止<br>通知存止<br>不外 | 11101              | нн                                                                                                    | н   |               | 東北湖市              | <b>副設置</b> 22(注) | イベント入力)<br>■ 全チャンネル道訳                | 支援 御屋 御 (1) | 0000 | 88.88   | 東京国際エラーは | 萬<br>第<br>(注)     | アスト39(注) | 「新聞」<br>(注) | 単常言し(注) | パッテリ電圧低下 | 8388 | 留長に下/米見了(注) | アナウンスメール(肌 | メール<br>確認アスト |
| 1       | (日・マ)→ 23日マ アドレス様<br>高さいま<br>高さいま<br>の<br>分 | 日月火水木金土     | •                    | 発生<br>〇<br>個田<br>〇 | 144<br>(2)13<br>(2)13<br>(2 | 14± | 14.1<br>(4.1) | 24<br>0<br>0<br>0 | •                | - イベント入力1 (D000)<br>- イベント入力2 (D001) | 0<br>D      | •    |         |          | 2注<br>〇<br>〇<br>〇 | 2        | •           | •       | •        | •    | •           | •          | 20           |

(2) 通報先メールアドレス欄に、端末からのテストメールを受信するアドレスを入力します。

複数メールアドレスを設定する場合は、カンマ(,)で区切って入力してください。最大 1,024 文字まで入力可 能です。

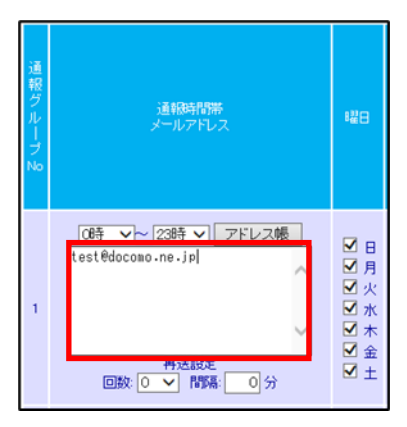

## (3)「メール確認テスト」の送信をクリックします。

入力したメールアドレスへ、テストメールがただちに送信されますので、メールが着信することを確認します。

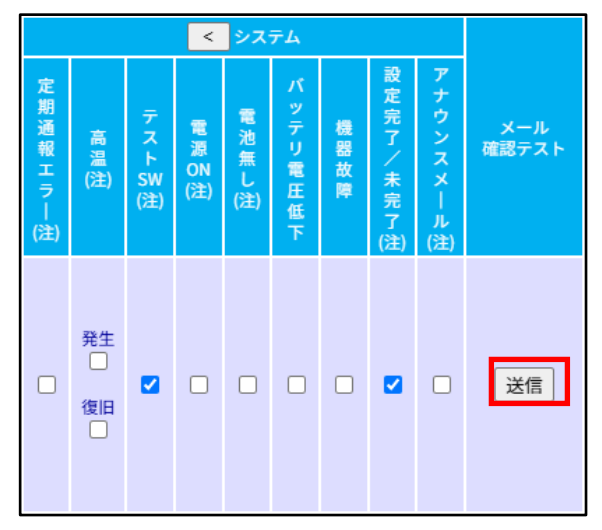

#### (4)「テスト SW」・「設定完了/未完了」にチェックマークを付けます。

「テスト SW」は、端末の試験(外部)ボタンを押したときにテストメールが送信される設定です。 「設定完了/未完了」は、5.9.4 項「漏電監視設定」において、漏電監視設定が完了したことを受信する設定に なりますので、設定完了確認のため、チェックを推奨します。

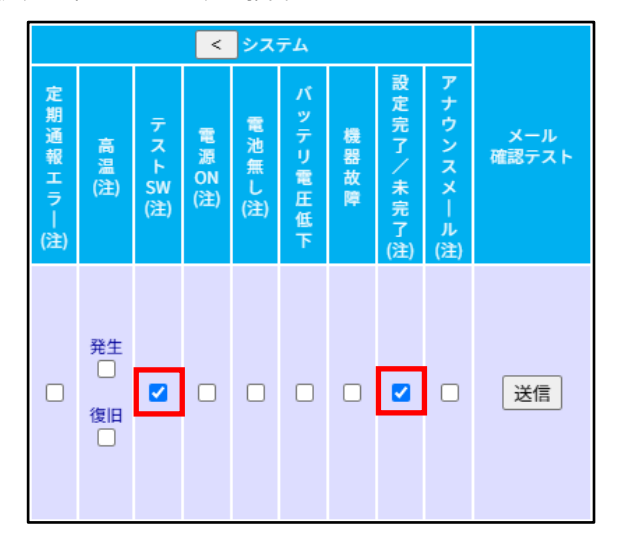

## (5) 設定が終わったら、画面上方または下方の登録をクリックします。

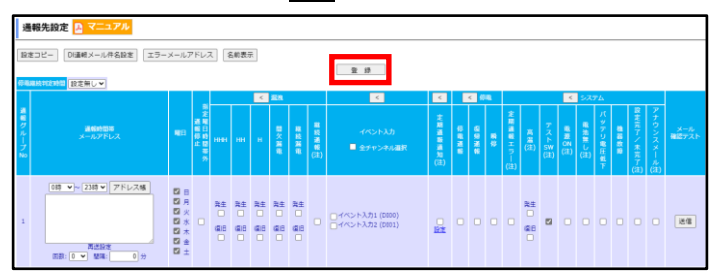

メールが届かなかったら

メールが届かない場合は、次の点を確認してください。

・設定したメールアドレスに間違いがないか。

(特に全角文字・半角文字、大文字・小文字の違いや、アンダーバーとハイフンの違いなど)

・送信先で迷惑メールフィルタによって着信拒否をされていないか。

(迷惑フィルタを設定している場合は、m2m-dc.ne.jpからのメール受信を許可してください)

## 5.9.4 漏電監視設定

#### ※これより先の設定については、必ず端末の電源を入れた状態で行ってください。

漏洩電流が警報レベルで設定した値を超えると、警報メールが送信されます。警報レベルは3段階で設定できます。

| 警報レベル | 初期値   | 説明                                  |  |  |  |  |  |  |  |
|-------|-------|-------------------------------------|--|--|--|--|--|--|--|
|       |       | 「警報レベルー時設定」で一時的に変更できます。             |  |  |  |  |  |  |  |
| Н     | 50mA  | ※漏電が発生して通報メールが頻繁に送られてくる場合などに、警報レベルを |  |  |  |  |  |  |  |
|       |       | 一時的に下げて警報の多発を防ぐことができます。             |  |  |  |  |  |  |  |
| нн    | 150mA |                                     |  |  |  |  |  |  |  |
| ННН   | 空欄    | 「アナロク人力設定」で設定しより。                   |  |  |  |  |  |  |  |

# 5.9.4.1 「CH 名称」と「警報レベル」の設定

(1)端末メニューの端末設定>・端末/CH/警報レベル設定をクリックします。

| 通報履歴          | グラフ・モニ | ター 月報     | 通報先設定   | 端末設定           |
|---------------|--------|-----------|---------|----------------|
| ・端末/OH/警報レベル設 | iz 🗧   | 設定セルフチェック | ·設定内容一括 | ₩. <del></del> |

(2) アナログ入力設定をクリックします。

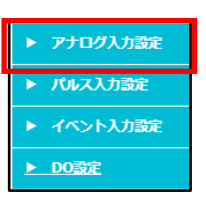

(3) 使用するチャンネルの「CH 名称」、「表示」チェックを設定します。

「表示」チェックを OFF にすると、各機能画面でデータが表示されなくなります。 (使用しないチャンネルは「表示」チェックを OFF にしておくことをお勧めします)

|         | 語名レベル<br>- 特徴定         一時設定         初期値に戻す         操作ログ |     |          |    |     |                |                     |    |     |     |    |             |             |             |
|---------|---------------------------------------------------------|-----|----------|----|-----|----------------|---------------------|----|-----|-----|----|-------------|-------------|-------------|
| <u></u> |                                                         | 小数点 |          |    |     | 5140 - 14      | 設定コピー 警報レベル設定(ユーザ用) |    |     |     |    |             |             |             |
| -       | 名称/表示設定の更新                                              |     | 版上<br>桁数 | 24 | 種別  | 201917         | 重視モート               | 単位 | ннн | нн  | н  | 発生遅延<br>(秒) | 復帰遅延<br>(秒) | 継続時間<br>(秒) |
| A100    | CH1 lo                                                  | 設定  | 2 🗸      |    | ю   | 707(4 K20) - M | 〇単相lor 〇三相lor       |    |     | 150 | 50 | 60          | 60          | 2600        |
| AI01    | CH1 lor                                                 | 設定  | 2 🕶      |    | lor | lor            | ● lo ○ 未使用          | mA |     | 150 | 50 | 0           | 00          |             |
| AI02    | CH2 lo                                                  | 設定  | 2 🕶      |    | ю   | 7CT(4 23)      | 〇甲和lor 〇三和lor       | -  |     | 160 | 50 | 0.3         | 60          | 3600        |
| A103    | CH2 lor                                                 | 設定  | 2 🗸      |    | lor | ZCT(4E2) ▼     | ● Io ○ 未使用          | ma |     | 150 | 50 | 00          | 00          | - 3300      |
| AI04    | CH3 lo                                                  | 設定  | 2 🗸      |    | ю   | ZCT(ARN) N     | 〇単相lor 〇三相lor       |    |     | 150 | 50 | 60          | 60          | 2600        |
| A105    | CH3 lor                                                 | 設定  | 2 🗸      |    | lor | 201(42)        | ● Io ○ 未使用          | mA |     | 150 | 50 | 0           | 00          | 3000        |
| A106    | CH4 lo                                                  | 設定  | 2 🗸      |    | ю   | 707(4123)      | 〇単相lor 〇三相lor       |    |     | 450 | 50 | 60          |             | 2000        |
| A107    | CH4 lor                                                 | 設定  | 2 🗸      |    | lor | 201(4E2) V     | ● lo ○ 未使用          | mA |     | 150 |    | 00          | 60          | 3600        |

# 5.9.4.2 「ZCT タイプ」の設定

#### AZ100R では、チャンネルごとに接続する ZCT のタイプを選択・設定します。

・AZ100R 付属の ZCT もしくは他の ZCT(2,000:1)の場合: ZCT (4ピン)を選択します。

・AZ100 用の ZCT の場合: ZCT(旧 4 ピン)を選択します。

・SW150LF/LF8、LM-100-3G などこれまでの端末の ZCT の場合: ZCT (旧3ピン)を選択します。

・使用しない CH がある場合、その CH の ZCT タイプはデフォルト設定(ZCT(4 ピン))で問題ございません。

#### <注意事項>

※動作試験、精度試験機能は、AZ100R 付属 ZCT (4ピン)のみ対応しております。

※絶縁監視機能での推奨 ZCT は、AZ100R 付属 ZCT : 2,000 ターンまたは、AZ100 付属 ZCT :

2,200 ターンとなります。

※SW150LF/LF8、LM-100-3G などこれまでの端末の ZCT (3ピン)を使用する場合は、変換ケーブル

(3ピン→4ピン)が必要です。また、同 ZCT では動作試験、精度試験はご利用できません。

※ZCT タイプ選択を間違えると、正しい漏電値が計測できません。

| 8    | <mark>C H名称</mark><br>称/表示設定の更新 | 入力<br>種別<br>換算式 | 小数点<br>以下<br>桁数 | 表示 | 種別  | ZCTタイプ     |
|------|---------------------------------|-----------------|-----------------|----|-----|------------|
| A100 | CH1 lo                          | 設定              | 2 🗸             |    | ю   | 70T(4 P2)  |
| AI01 | CH1 lor                         | 設定              | 2 🗸             |    | lor | 201(422) • |
| AI02 | CH2 lo                          | 設定              | 2 🗸             |    | ю   |            |
| A103 | CH2 lor                         | 設定              | 2 🗸             |    | lor | 201(422) • |
| AI04 | CH3 lo                          | 設定              | 2 🗸             |    | ю   |            |
| AI05 | CH3 lor                         | 設定              | 2 🗸             |    | lor | 201(422) • |
| A106 | CH4 lo                          | 設定              | 2 🗸             |    | ю   |            |
| A107 | CH4 lor                         | 設定              | 2 🗸             |    | lor |            |

# 5.9.4.3 監視モード設定

#### 使用するチャンネルの「監視モード(Io/単相 Ior/三相 Ior/未使用)」を設定します。

・Ior 設定で監視を行う場合:測定する電路にあわせて「単相 Ior」、「三相 Ior」から選択します。

・Io 設定で監視を行う場合:「Io」を選択します。

・該当 CH を使用しない場合:「未使用」を選択します。

|                    |         |        |        |     |         |                |                 |                     |     | -   | 時設定 | 初期値に戻       | ミす 操作       | 「ログ         |  |
|--------------------|---------|--------|--------|-----|---------|----------------|-----------------|---------------------|-----|-----|-----|-------------|-------------|-------------|--|
| CH名称<br>名称/表示設定の更新 |         | 차      | 入力 小数点 |     | 55 D.1  | ZCTタイプ         |                 | 設定コピー 警報レベル設定(ユーザ用) |     |     |     |             |             |             |  |
|                    |         | A REAL | 板下     | BOK | 492.013 |                | EQU-P           | 単位                  | ннн | нн  | н   | 発生遅延<br>(秒) | 復帰遅延<br>(秒) | 継続時間<br>(秒) |  |
| Aloo               | CH1 lo  | 設定     | 2 🗸    |     | ю       | 707(A K20) - M | ○単和lor ○三和lor   |                     |     | 150 | 50  | 60          | 60          | 2600        |  |
| AI01               | CH1 lor | 設定     | 2 🗸    |     | lor     | 201(422) •     | ● lo ○ 未使用      | mA                  |     | 150 | 50  | 00          | 0           | 3000        |  |
| AI02               | CH2 lo  | 設定     | 2 🗸    |     | ю       | 70T(A P2)      | ○単相lor ○三相lor   | -                   |     | 150 | 50  | 60          | 03          | 3600        |  |
| A103               | CH2 lor | 設定     | 2 🗸    |     | lor     | 201(422)       | ● lo ○ 未使用      | ma                  |     | 150 |     | 0           |             |             |  |
| A104               | CH3 lo  | 設定     | 2 🗸    |     | ю       | 707(4 20)      | ○単相lor ○三相lor   |                     |     | 150 | 50  | 60          | 60          | 2600        |  |
| A105               | CH3 lor | 設定     | 2 🗸    |     | lor     | 201(422) •     | ● lo ○ 未使用      | mA                  |     | 150 | 50  | 0           |             |             |  |
| AIOG               | CH4 lo  | 設定     | 2 🗸    |     | ю       | ZOT(A RIV)     | ○ 単相lor ○ 三相lor | -                   |     | 150 | 50  | 60          | 60          | 3600        |  |
| A107               | CH4 lor | 設定     | 2 🗸    |     | lor     | 201(422) •     | Io 〇 未使用        | ma                  |     | 150 | 50  | 0           | 0           |             |  |

#### <注意事項>

## 「監視モード設定」は必ず、5.9.4.4 項「警報レベル設定」および 5.9.4.5 項「間欠漏電機能」、5.9.4.6 項「継 続漏電機能」を入力するよりも前に実施ください。

アナログ入力設定画面には、意図しない漏電監視設定値が送信され、その設定値で漏電監視がされることを防ぐた め、「監視モード」設定のラジオボタンが変更された場合には、入力されていた設定値をクリアする機能が備わっていま す。

仮に端末 CH1(画面上の CH: AIO0、AIO1)の設定にて、「監視モード」がデフォルトの「Io」設定のまま、「警報 レベル設定」、「間欠漏電機能」、「継続漏電機能」の設定値を入力した後で、「監視モード」設定を「Io」から「単相 Ior」に切り替えた場合、入力されていた設定値がクリアされ、最初から入力をしなければいけなくなります。 ※次ページに上記動作の例を示します。
例:端末 CH1 (画面上の CH: AI00、AI01) を単相 Ior で運用したい場合に、最初に「警報レベル設定」「間欠漏電機能」「継続漏電機能」を設定した場合の画面の動作

①監視モードを切り替えるよりも前に、画面上で AIOO・AIO1 の「警報レベル設定」・「間欠漏電機能」・「継 続漏電機能」を以下赤枠のように設定する。

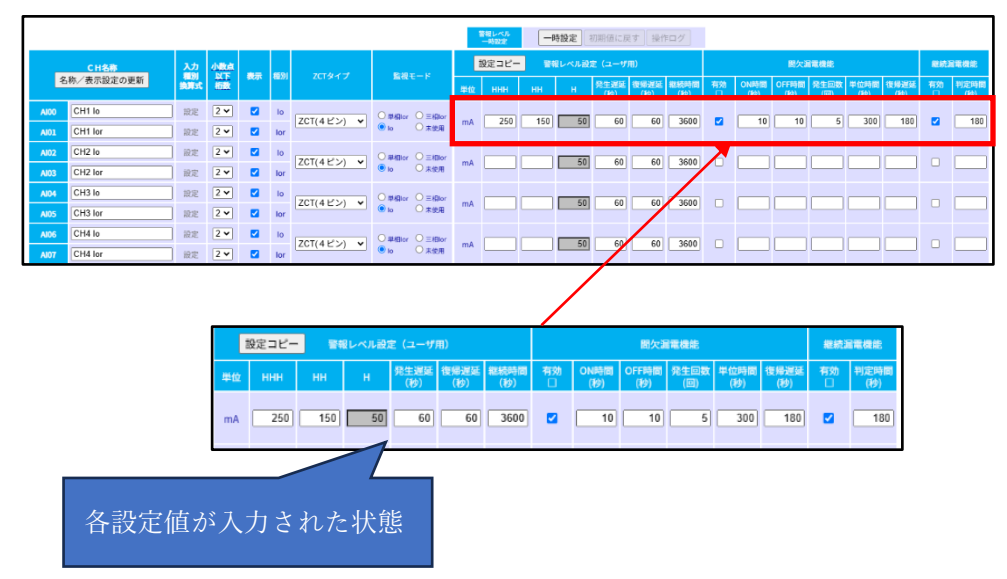

②①設定入力後、CH: AI00・AI01の「監視モード」のラジオボタンを、「Io」が選択された状態から、希望の モード「単相 Ior」に切り替える。

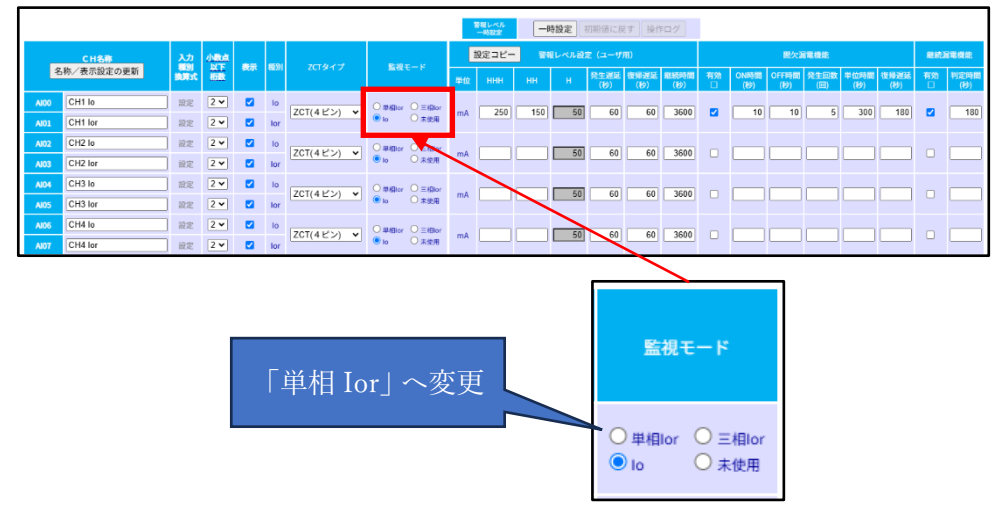

③②の操作をすると、以下図のように CH: AIOO・AIO1の「警報レベル設定」「間欠漏電機能」「継続漏電 機能」で入力していた設定値が全てクリアされる。(H レベルに関してはどの監視モードを選択しても、法定 50mA のため、50mA で固定となる。)

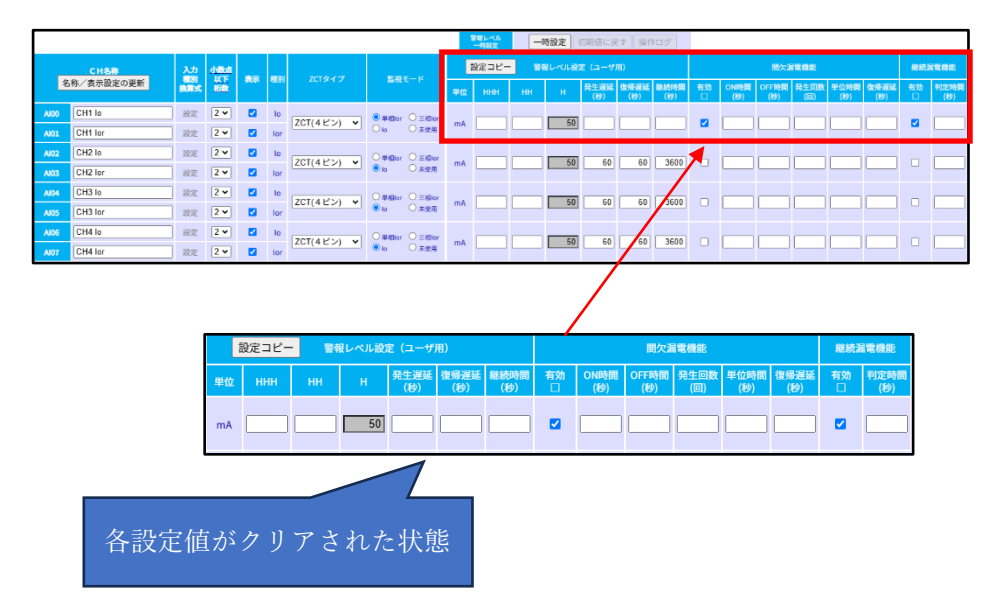

## 5.9.4.4 警報レベル設定

「警報レベル」、「発生遅延」、「復帰遅延」、「継続時間」を設定します。

なお、設定においては以下3個の制限事項があり、満たされない場合エラーメッセージが表示され、設定内容は 送信されません。

・警報レベルは1~999の範囲で設定が可能で、入力値がHHH>HH>Hとなるように設定します。

・発生遅延、復帰遅延は、10~43200秒(12時間)の範囲で設定可能です。

・継続時間は、180~43200 秒(12 時間)の範囲で設定可能です。

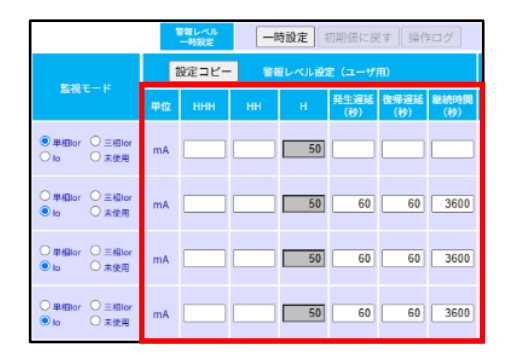

## 5.9.4.5 間欠漏電監視の設定

間欠漏電の監視を行う場合は、使用するチャンネルの「間欠漏電機能」を設定します。

「有効」チェックボックスにチェックを入れ、「ON 時間」、「OFF 時間」、「発生回数」、「単位時間」、「復帰遅延」の 各パラメータを設定します。

なお、設定においては以下 5 個の制限事項があり、満たされない場合エラーメッセージが表示され、設定内容は 送信されません。

・間欠漏電機能の「有効」チェックボックスにチェックが入っている場合、「ON 時間」、「OFF 時間」、「発生回数」、「単位時間」、「復帰遅延」の各パラメータどれか一つでも入力されていないと、設定できません。

・「単位時間」は、他パラメータとの以下関係式を満たすように設定ください。

```
単位時間 > (ON 時間+OFF 時間)×発生回数-OFF 時間
```

ただし、「ON時間」、「OFF時間」に関しては、5.9.4.4項で設定した「発生遅延」、「復旧遅延」の入力値と、以下関係式を満たす必要があります。

発生遅延 >「ON 時間」

#### 復旧遅延 >「OFF 時間」

・「ON 時間」、「OFF 時間」の設定可能範囲は、5~43200 秒(12 時間)です。

・「発生回数」の設定可能範囲は、1~9回です。

・「単位時間」、「復帰遅延」の設定可能範囲は、10~43200秒(12時間)です。

|    | 設定コピー | • <b>*</b> * | 8レベル設定 | 定(ユーザ)      | 用)          |             |    |             |              | 継続漏電機能      |             |             |    |             |
|----|-------|--------------|--------|-------------|-------------|-------------|----|-------------|--------------|-------------|-------------|-------------|----|-------------|
| 単位 | ннн   | нн           | н      | 発生遅延<br>(秒) | 復帰遅延<br>(秒) | 継続時間<br>(秒) | 有効 | ON時間<br>(秒) | OFF時間<br>(秒) | 発生回数<br>(回) | 単位時間<br>(秒) | 復帰遅延<br>(秒) | 有効 | 判定時間<br>(秒) |
| mA |       | 150          | 50     | 60          | 60          | 300         |    |             |              |             |             |             |    |             |
| mA |       | 150          | 50     | 60          | 60          | 300         |    |             |              |             |             |             |    |             |
| mA |       | 150          | 50     | 60          | 60          | 300         |    |             |              |             |             |             |    |             |
| mA |       | 150          | 50     | 60          | 60          | 300         |    |             |              |             |             |             |    |             |

- ・「単位時間」の間に、Hレベル以上の電流値が「ON時間」以上、Hレベル未満の電流値が「OFF時間」以 上交互に検知され、Hレベル以上の電流値が「ON時間」以上検知された回数が「発生回数」以上になる と、間欠漏電発生警報を発報します。
- ・間欠漏電警報発報後に、電流値が H レベル未満となり、その状態が「復帰時間」継続すると、間欠漏電復 旧を発報します。

## 間欠漏電発生・復旧ケース一例

(ON時間10秒、OFF時間10秒、発生回数3回、単位時間を3600秒、復帰時間を1800秒に設定した 場合)

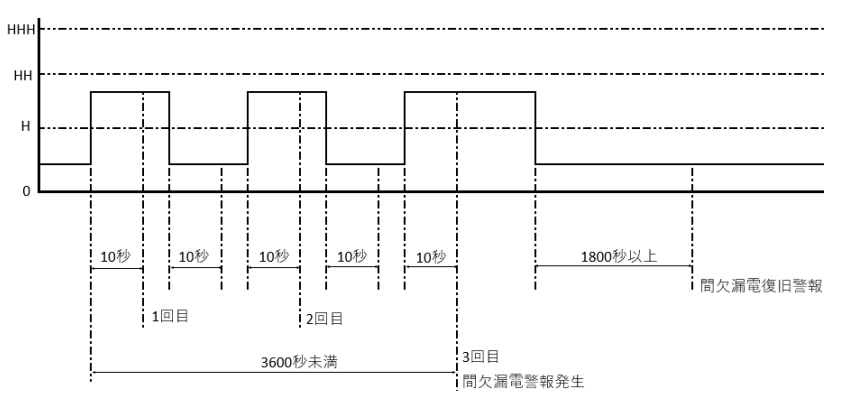

## 5.9.4.6 継続漏電監視の設定

継続漏電の監視を行う場合は、使用するチャンネルの「継続漏電機能」を設定します。

「有効」チェックボックスにチェックを入れ、「判定時間」を設定します。

なお、設定においては以下3個の制限事項があり、満たされない場合エラーメッセージが表示され、設定内容は 送信されません。

・継続漏電機能の「有効」チェックボックスにチェックが入っている場合、「判定時間」が入力されていないと、設定できま せん。

・「判定時間」は、5.9.4.4 項で設定した「発生遅延」と、以下関係式を満たす必要があります。

「判定時間」> 発生遅延

・「判定時間」の設定可能範囲は、10~43200秒(12時間)です。

| I  | 没定コピー | ·   | 夏レベル設? | 定 (ユーザ)     | 11)         |             |    |             | 継続漏電機能       |             |             |             |    |             |
|----|-------|-----|--------|-------------|-------------|-------------|----|-------------|--------------|-------------|-------------|-------------|----|-------------|
| 単位 | ннн   | нн  | н      | 発生遅延<br>(秒) | 復帰遅延<br>(秒) | 継続時間<br>(秒) | 有効 | ON時間<br>(秒) | OFF時間<br>(秒) | 発生回数<br>(回) | 単位時間<br>(秒) | 復帰遅延<br>(秒) | 有効 | 判定時間<br>(秒) |
| mA |       | 150 | 50     | 60          | 60          | 300         |    |             |              |             |             |             |    |             |
| mA |       | 150 | 50     | 60          | 60          | 300         |    |             |              |             |             |             |    |             |
| mA |       | 150 | 50     | 60          | 60          | 300         |    |             |              |             |             |             |    |             |
| mA |       | 150 | 50     | 60          | 60          | 300         |    |             |              |             |             |             |    |             |

※継続漏電監視について

・H レベル以上の警報発生後、「判定時間」以上その状態が継続した場合に継続漏電発生警報を発報します。

・継続漏電発生後に、電流値がHレベル未満となり、その状態が「復旧遅延」時間継続すると、継続漏電復旧

を発報します。

継続漏電発生・復旧ケース一例

(発生遅延60秒、復帰遅延60秒、判定時間60分に設定した場合)

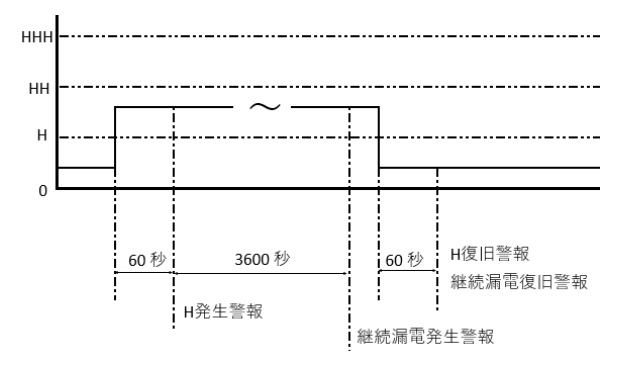

## 5.9.4.7 設定の送信

設定が終わったら送信をクリックします。設定完了には約10分間かかります。

|      | ■1027       |       |     |      |         |               |                  |    |                      |      |    |             |             |             |          |             |              |             |             |                    |       |              |
|------|-------------|-------|-----|------|---------|---------------|------------------|----|----------------------|------|----|-------------|-------------|-------------|----------|-------------|--------------|-------------|-------------|--------------------|-------|--------------|
|      | CH名称 入力 小数点 |       |     |      |         |               |                  |    | 設定コピー 雪帽レベル設定 (ユーザ用) |      |    |             |             |             | 能欠調電機能   |             |              |             |             |                    | NL HE | <b>1</b> 888 |
| 4    | 5称/表示設定の更新  | ALL I | 樹散  | BOJ. | -CE2273 |               | 重視モート            | 単位 | ннн                  | нн   | н  | 発生遅延<br>(秒) | 復帰遅延<br>(秒) | 総統時間<br>(秒) | 前効       | ON時間<br>(初) | OFF時間<br>(秒) | 発生回数<br>(回) | 単位時間<br>(秒) | <b>夜県遅延</b><br>(秒) | 有効    | 判定時間<br>(約)  |
| AlOO | CH1 lo      | 说定    | 2 🗸 |      | ю       | 707(4163)     | O≢40ior O≘40ior  |    | 450                  | 400  | 50 | 40          | 40          | 40          | _        |             |              |             | 400         | 80                 | -     | 20           |
| AI01 | CH1 lor     | 設定    | 2 🗸 |      | lor     | 201(427) •    | Io 〇 未使用         | mA | 150                  | 100  | 50 | 10          | 10          | 10          | <b>•</b> |             |              |             | 100         | 00                 |       |              |
| AI02 | CH2 lo      | 很定    | 2 🗸 |      | ю       | 707(41010-14) | ● ■#Blor 〇 三相lor |    | _                    |      | 50 | 10          | 10          | 10          | -        |             |              |             | 480         | 80                 | -     | 20           |
| AI03 | CH2 lor     | 設定    | 2 🗸 |      | lor     | 201(422) •    | Olo ○未使用         | mA |                      |      | 50 | 10          | 10          | 10          |          |             |              |             | 100         | 00                 |       | 20           |
| AI04 | CH3 lo      | 说定    | 2 🗸 |      | ю       | 707(4121)     | ○ 単個lor ● 三相lor  |    | 425                  | 70   | 50 | 10          | 10          | 10          | -        | -           |              |             | 100         | 80                 | -     | 20           |
| AI05 | CH3 lor     | 说定    | 2 🗸 |      | lor     | 201(422) •    | Olo O未使用         | mA | 125                  | - 15 | 50 | 10          | 10          | 10          |          |             |              |             | 100         | 00                 |       | 20           |
| A106 | CH4 lo      | 说定    | 2 🗸 |      | ю       | 707(41634)    | O##Blor O≡#Blor  |    | _                    |      | 50 |             |             | _           |          | _           |              |             | _           | _                  |       |              |
| A107 | CH4 lor     | 说定    | 2 🗸 |      | lor     | 201(422) •    | ○ lo ● 未使用       |    |                      |      | 50 |             |             |             |          |             |              |             |             |                    |       |              |
|      |             |       |     |      |         |               |                  |    |                      |      |    |             |             |             |          |             |              |             |             |                    |       |              |
|      |             |       |     |      |         |               |                  |    | 送信                   | 1    |    |             |             |             |          |             |              |             |             |                    |       |              |

※設定完了の確認時に現在の設定内容が必要なため、設定内容一覧をメモする、スクリーンショットを撮るなどの手 段で記録しておくことを推奨します。

●設定完了確認方法

送信をクリックすると、設定値が端末に送信されます。5.9.3 項「通報メールの設定」にて、「設定完了/未完了」を 設定されている場合、設定完了時に「端末設定完了」メールが届きます。※下図

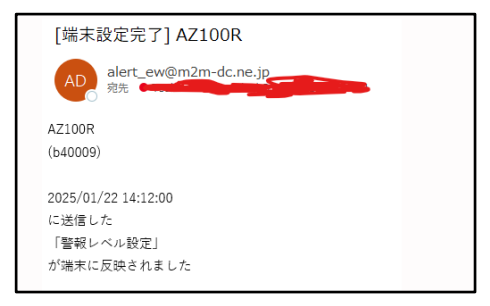

メール受信、もしくは設定送信から約10分経過後、次の方法で端末側の設定が完了したことを確認します。

(1)端末メニュー下の階層表示で、操作中の端末を選択します。

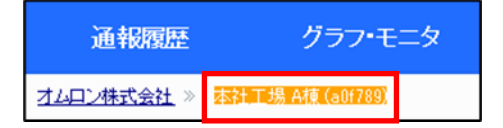

## (2)もう一度、端末メニューの端末設定>・端末/CH/警報レベル設定をクリックします。

| 通報履歴          | グラフ・モニタ | 月報       | 通報先設定    | 端末設定 |
|---------------|---------|----------|----------|------|
| ・端末/CH/警報レベル書 | re 🗧    | 定セルフチェック | ・設定内容一括表 | π    |

### (3)「アナログ入力設定」を選択します。

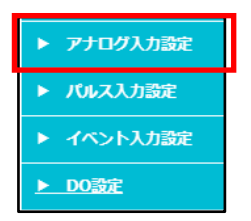

## (4)先ほど入力した設定内容になっていることを確認します。

|              |              |        |       |                 |                        |    | 酸レベル<br>一時設定 | -9   | 時設定    | 刀削値に戻       | 夏す】操作       | ログ           |            |             |              |             |             |                    |          |                  |
|--------------|--------------|--------|-------|-----------------|------------------------|----|--------------|------|--------|-------------|-------------|--------------|------------|-------------|--------------|-------------|-------------|--------------------|----------|------------------|
| Сная         | 冹끄           |        | er Di | ana ka sat      | <b>B</b> 10 m - M      | 80 | 設定コピー        | · 20 | ミレベル設け | E (ユーザ)     | 用)          |              |            |             | REAL R       | 1248        |             |                    | 8123     | 1電機能             |
| 名称/表示設定の更新   | 2005<br>2005 | 1900 N | €m    | 201917          | Mat-P                  | 単位 | ннн          | нн   | н      | 発生遅延<br>(秒) | 復帰遅延<br>(秒) | 総統時間<br>(19) | 前効         | ON時間<br>(砂) | OFF時間<br>(秒) | 発生回数<br>(回) | 単位時間<br>(秒) | <b>復帰遅延</b><br>(秒) | 放        | 平122189日<br>(19) |
| Al00 CH1 lo  | 設定           |        | ю     | ZCT/AH200 M     | 〇 単相ior                |    | 200          | 450  | 50     | 60          | 60          | 300          |            | 10          | 10           |             | 60          | 60                 |          |                  |
| AI01 CH1 lor | 設定           |        | lor   | 201(422) •      | <ul> <li>Io</li> </ul> | ma | 200          | 150  | 50     |             | 0           |              | <b>.</b>   |             |              |             | 0           | 00                 | <b>.</b> | 0                |
| AJ02 CH2 lo  | <u>10 2</u>  |        | ю     |                 | O #®or                 |    | 200          | 160  | 50     | 60          | 0.0         | 300          |            | 10          | 10           | 3           | 0.0         | 03                 |          | 60               |
| Al03 CH2 lor | 設定           |        | lor   | 201(422) 1      | <ul> <li>Io</li> </ul> | ma | 200          | 100  |        |             |             |              | - <b>-</b> |             |              |             |             |                    | Ľ        |                  |
| AID4 CH3 lo  | 設定           |        | ю     | ZOT/IR 2 KINA M | O ₽@or                 | -  | 200          | 150  | 50     | 60          | 60          | 200          |            | 10          | 10           | 2           | 60          | 60                 |          | 60               |
| Alos CH3 lor | 設定           |        | lor   | 201(11322))+    | <ul> <li>Io</li> </ul> | ma | 200          | 150  | 50     |             | 0           |              | <b>.</b>   |             |              |             | 0           | 00                 | <b>.</b> | 0                |
| AID6 CH4 Io  | <u>10 F</u>  |        | ю     | 707(4 1200 - 14 | 〇世間ior                 |    | 200          | 150  | 50     | 60          | 60          | 200          |            | 10          | 10           | 2           | 60          | 60                 |          |                  |
| Al07 CH4 lor | 設定           |        | lor   | 201(422) •      | <ul> <li>Io</li> </ul> | ma | 200          | 150  | 50     |             |             |              | <u> </u>   |             | 10           |             | 00          | 00                 | <b>.</b> | 00               |

#### ※端末設定が完了しない場合は-

LTE 通信状態が不安定な場合等、端末設定が完了しない場合があります。

※設定完了確認方法については、前ページの確認方法をご参考ください。

端末設定が完了しない場合、端末設定の途中にも関わらず、端末の「通信中 LED」が点滅しません。

この場合には、ALLwatch 画面にて、「グラフ・モニタ」⇒「最新値参照」の順に押下いただき、最新値参照画面 に遷移いただいた上で、「データ取得」ボタン押下ください。

この操作により、ALLwatchと端末の間で設定内容の通信が再開します。設定内容の通信が再開したかどうか は、端末の「通信中 LED」をご確認いただき、緑色、赤色の点滅をしていれば、設定通信が再開しています。 設定通信再開しない場合は、再度、最新値参照画面にて、「データ取得」ボタンを押下ください。 ※最新値参照への画面遷移方法に関しては、次ページにて記載しています。 ●最新値参照への遷移方法

①「グラフ・モニタ」⇒「最新値参照」の順に押下

| グラフ・モニタ | 月報                      | 通報先設定                                                                                                    | 端末股定                                                                                                    |                                                                                                    |                                                                                                    |                                                                                                    |
|---------|-------------------------|----------------------------------------------------------------------------------------------------|----------------------------------------------------------------------------------------------------|----------------------------------------------------------------------------------------------------|----------------------------------------------------------------------------------------------------|----------------------------------------------------------------------------------------------------|
| • H307  | -9- <b>%</b>            |                                                                                                    |                                                                                                    | • 漏電警告設定                                                                                                    |                                                                                                    |                                                                                                    |
|         | 通報                      | 履歴 🚨 マニュアル                                                                                                    |                                                                                                    |                                                                                                    |                                                                                                    |                                                                                                    |
|         | 2025 ▼<br>一覧表示<br>· 対象期 | 年 2 ▼月 25 ▼日から<br>■<br>の通報を表示します。                                                                                                    | 1日分全て                                                                                                    | ▼ 表示                                                                                                    | ₹<br>C                                                                                                    | 表示フィルタ設定<br>CSVダウンロード                                                                                                    |
|         | ・ 個別の<br>Back           | 通報を除外したい場合、編集モ                                                                                                    | ドで非表示設定にし                                                                                                    | てください。                                                                                                    |                                                                                                    | Next                                                                                                    |
|         | Back                    | 3時 端末名                                                                                                    |                                                                                                    | 内容                                                                                                    | 対応(最大200文字)<br>点検記録などにご利用                                                                                                    | 書込 通報<br>Next                                                                                                    |
|         | グラフ・モニタ                 | グラフ・モニタ         月報           ・計測データー集         通報           2025 v         一覧表:           ・計測研究         一覧表:           ・計測研究         - | グラフ・モニタ     月餐     通報先設定       ・計測データー素     ・影響演奏器       「通報周歴 ? マニュアル       2025 マ/用 (2 マ/用) (25 マ)日から 間<br>「一覧表示」 マー<br>・対象用のご配を表示します。<br>・ 他別の通路を読みします。<br>・ 他別の通路を読みします。       自由       日申     概本名       Dack | グラフ・モニタ         月報         通報先設定         端未設定           ・計測データー表         ・最新進要題           ・計測データー表         ・最新進要題           「通報房屋 〇 マニュアル」           2025 ∨ 用 [2 ∨ 月 [25 ∨ 日から 回 1日分 金で<br>一覧表示 ∨           ・計算研究の通知を決いたい場合、編集モードで非表示設定にし<br>Back           日時         概本名           日時         概本名 | グラフ・モニタ         月報         通報先設定         端末設定           ・計測データー気         ・参新信等集         ・当新信誉告設定           通報履歴         ・マニュアル         ・           2025 V # (2 V月 (25 V日から 回 1日分全て V 表示<br>一気放示 V         ・           ・1日期         1日分全て V 表示<br>一気放示 V           ・         ・           ・         ・           ・         1日分全て V 表示<br>一気放示 V           ・         1日分全て V 表示<br>一気放示 V           ・         1日分全て V 表示<br>一気放示 V           ・         1日分会で V 表示<br>一気放示 V           ・         1日内 電本名           日均         電本名           日均         電本名           日均         電本名           日均         電本名           日均         国本名 | グラフ・モニタ         月報         通報先設定         端末数定           ・計測データー表         ・最新進参照         ・道能警告設定           ・日本         ・日本         ・通知管告設定           2025 ∨用 (2 ∨用 (2 ∨用 (25 ∨日から 回 1日分 金で ∨ 表示 )<br>一覧表示 ∨         ・           ・1100000000000000000000000000000000000 |

②最新値参照画面にて「データ取得」ボタン押下

| 最新値参照 🎴                                       | <b>ミニュアル</b>                                                                                                    |                                    |                   |   |
|-----------------------------------------------|----------------------------------------------------------------------------------------------------|------------------------------------|-------------------|---|
| ・端<br>・デ<br>・デ<br>・デ<br>・<br>デ<br>き<br>オ<br>予 | キ呼び出しまでに数分間かかる場合がありま<br>−夕取得ボタンを押しても取得時間が古い場<br>50。<br>夕取得時刻が30分00秒 または 00分00秒の<br>さいため投資回の表示は行いません。<br>利電力の表示は、デマンドサービスの端末が | す。<br>合は、更新ボタ<br>場合、[予測電力<br>対象です。 | ンを押下して<br>]]の計算がで |   |
| 更来<br>202                                     | f<br>1 <b>4-12-24 15:59:48</b> 時点                                                                                            |                                    | データ取得             | ] |
|                                               | CH名称                                                                                                    | AD値                                | 换算值               |   |
| A100                                          | CH1 lo                                                                                                    | 0                                  | 0.00              |   |
| AI01                                          | CH1 lor                                                                                                    | 0                                  | 0.00              |   |
| AI02                                          | CH2 lo                                                                                                    | 0                                  | 0.00              |   |
| AI03                                          | CH2 lor                                                                                                    | 0                                  | 0.00              |   |
| AI04                                          | CH3 lo                                                                                                    | 0                                  | 0.00              |   |
| AI05                                          | CH3 lor                                                                                                    | 0                                  | 0.00              |   |
| A106                                          | CH4 Io                                                                                                    | 0                                  | 0.00              |   |
| AI07                                          | CH4 lor                                                                                                    | 0                                  | 0.00              |   |

### ※設定した内容になっていない場合は―

再度 P.43 の設定完了確認方法を実施ください。

それでも設定した内容になっていない場合は、しばらく待ってから、P.34の先頭から繰り返し実施ください。 設定した内容になっていないまま次の操作に進むと誤動作の原因となります。

※Ior 設定時の端末 LED について

Ior に設定し、かつ位相設定がされていない CH は、対象 CH の間欠継続 LED が橙点灯し、設定中 LED が 赤色点滅します。この状態では、当該 CH では漏電監視できません。

5.10 章にて記載の位相設定を完了させると、間欠継続 LED、設定中 LED は消灯し、当該 CH にて絶縁監 視が可能となります。 例: CH1 単相 Ior、CH2Io、CH3 三相 Ior、CH4Io 設定かつ、CH1、CH3 は位相設定されていない場合

·位相設定前

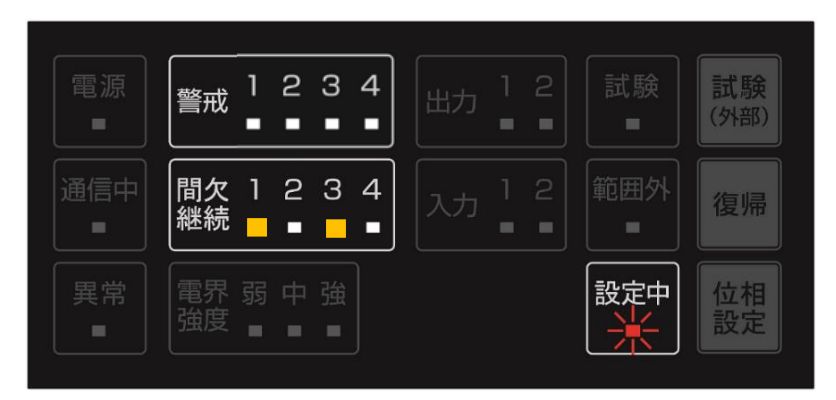

·位相設定後

|          | 警戒       | 1 | 2      | 3 | 4 | 出力 |  |          | 試験<br>(外部) |
|----------|----------|---|--------|---|---|----|--|----------|------------|
| 通信中<br>■ | 間欠継続     | 1 | 2      | 3 | 4 |    |  | 範囲外      | 復帰         |
|          | 電界<br>強度 |   | 中<br>• |   |   |    |  | 設定中<br>■ | 位相設定       |

# 5.9.5 汎用入出力の設定

汎用入出力機器をご使用の場合、汎用入出力の設定が必要です。 以下の手順を参考に設定ください。

●汎用入力の設定方法

端末メニューの端末設定>・端末/CH/警報レベル設定をクリックします。

| 通報履歴          | グラフ・モニタ | 月報       | 通報先設定   | 端末設定 |
|---------------|---------|----------|---------|------|
| ・端末/CH/警報レベル記 | re 🗧    | 定セルフチェック | ·設定内容一括 | ₩    |

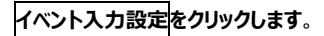

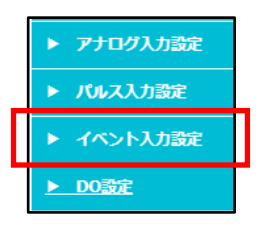

マニュアルをクリックし、マニュアル内に記載の手順で設定をします。

| イベント入力設定 🚨 マニュアル                                 |      |           |    |        |          |         |         |              |               |        |
|--------------------------------------------------|------|-----------|----|--------|----------|---------|---------|--------------|---------------|--------|
| - CHの表示を変更された場合は、 設定再登録のために、通報先設定画面の「登録」を押下ください。 |      |           |    |        |          |         |         |              |               |        |
|                                                  |      |           |    |        |          |         |         |              |               |        |
|                                                  |      | CH名称      |    | イベントスカ | パルス入力    | 設定コ     | ピー イベ   | ント入力警報設定     |               |        |
|                                                  | 名    | 称/表示設定の更新 | 表示 | (DI)使用 | (PI)使用状況 | ON通知    | OFF通知   | O N 判定時間     | OFF 判定時間      | 判定保留時間 |
|                                                  |      |           |    |        |          | 使用/状態名称 | 使用/状態名称 | (秒/0=10039秒) | (秒/0=100ミリヤシ) | (49)   |
|                                                  | DIOO | イベント入力1   |    |        | PI00 未使用 |         |         | 3            | 3             | 600    |
|                                                  | DI01 | イベント入力2   |    |        | PI01 未使用 |         |         | 3            | 3             | 600    |
|                                                  |      |           |    |        |          |         |         |              |               |        |
|                                                  |      |           |    |        | ſ        | 送信      |         |              |               |        |

## ●汎用出力の設定方法

# 端末メニューの端末設定>・端末/CH/警報レベル設定をクリックします。

| 通報履歴          | グラフ・モ | 二夕 月報      | 通報先設定   | 端末設定 |
|---------------|-------|------------|---------|------|
| ・靖末/CH/警報レベル語 | 定     | ・設定セルフチェック | ・設定内容一括 | 表示   |

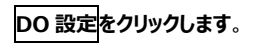

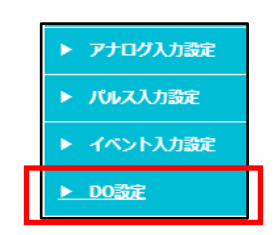

マニュアルをクリックし、マニュアル内に記載の手順で設定をします。

| DO設定 🎴 マニュアル                  |                                             |    |
|-------------------------------|---------------------------------------------|----|
| ・警報時DO出力<br>DOを強制的に手動で制御する場合( | a、「DO出力指示」をご利用ください                          |    |
| DO                            | 出力条件                                        | 設定 |
| D00<br>名称設定                   | 以下の何れかの状態で「 <b>ON</b> 」にする<br>AI01:CH1Ior H | 設定 |
| D01<br>名称設定                   | 以下の何れかの状態で「ON」にする<br>AIO2:CH2Io H HHH       | 設定 |
| D02<br>名称設定                   | 設定なし                                        | 設定 |
| D03<br>名称設定                   | 設定なし                                        | 設定 |

## 5.9.6 漏電発生時の通報メールの設定

漏電発生時の通報メールの設定を行います。

## メールアドレスを登録した通報先設定画面(5.9.4 項)で、メール通報を希望する項目(「漏洩 HHH、HH、 H」の「発生」「復旧」)にチェックを付けます。

| 通報グループNO | 道報時間帯<br>メールアドレス                                                                                        | 曜日      | 道報停止<br>道報停止 | ннн                | ×                  | 漏洩<br>H            |                                             |
|----------|----------------------------------------------------------------------------------------------------|---------|--------------|--------------------|--------------------|--------------------|---------------------------------------------|
| 1        | ○時・       ~ 23時 ◆       アドレス帳         test@docomo.ne.jp          再送設定       回数: ○       間隔: ○         分 | 日月火水木金土 |              | 発生<br>☑<br>復旧<br>☑ | 発生<br>▼<br>復旧<br>▼ | 発生 ② 復旧 ③          |                                             |
| 2        | (0時 ▼)~23時 ▼)     アドレス帳       再送設定       回数:     ○<                                                     | 日月火水木金土 |              | 発生 日 復旧            | 発生 日 復旧 日          | 発生<br>□<br>復旧<br>□ | 異なる条件や通報時間帯を言<br>- −する場合は、新たな通報グルー<br>使用します |

## 設定が終わったら、画面上方または下方の登録をクリックします。

以上で設定は完了です。

## 5.10 位相設定を行う

Ior 設定で監視する場合は、位相設定を行う必要があります。 Ior 設定で位相設定が行われていない場合、その CH は漏電監視を行いません。 ※Io 設定のみで監視する場合は、位相設定を行う必要はありません。

## 5.10.1 位相設定用ケーブルの接続

### ※位相設定は、100V~220Vの電路が対象です。240V以上の電路に使用すると故障の原因になります。

※位相設定用ケーブルはオプション品です。必要な場合はご購入いただきますようお願いいたします。

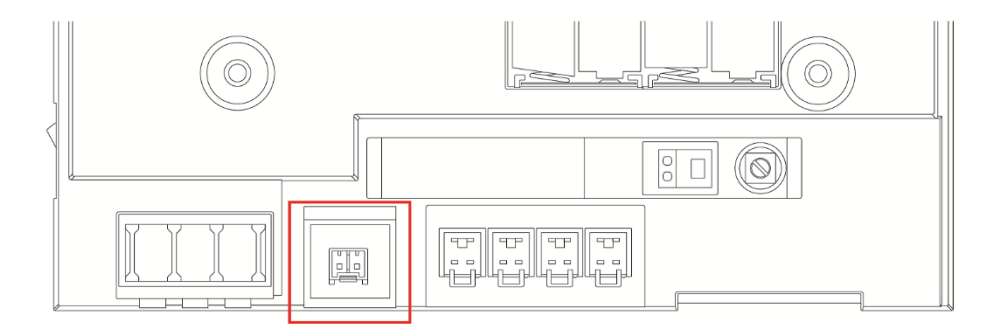

位相設定用ケーブルを本装置の位相設定用コネクタに接続します。

## 5.10.2 位相設定の実施

#### <位相設定の概要>

※位相設定は、警報発生状態では設定できません。

※位相設定モード中は漏電監視を行いません。

●位相設定の開始

位相設定ボタンを3秒以上長押しします。

設定中 LED が赤点滅し、Ior に設定されている CH の警戒 LED が赤点灯します。また、最初に位相設定する CH の警戒 LED は赤点滅します。

※設定中 LED は、位相設定実施中は常時赤点滅し、電路に接続(90V 以上の電圧を検知)した際に赤点 灯に変わります。

●位相角の取り込み

位相設定ケーブルを電路に接続(\*)し、本装置が 90V 以上の電圧検知し、その状態が 3 秒間安定したときに 位相角の取り込みをします。 位相角の取り込みが終わると CH 番号の数のブザーが鳴ります。 (例えば、CH2 で あれば"ピッピッ"とブザーが 2 回鳴ります)。また、同時に赤点滅していた設定対象 CH の警戒 LED は赤点灯と 変わり、同 CH の間欠継続 LED が赤点灯し、次の CH の警戒 LED が赤点滅します。

位相設定を行いたい CH 分、この操作を繰り返します。

※位相設定中に停電が起きた場合は、Iorを測定する全てのCHに対して再設定を行ってください。

\*)位相設定ケーブルの電路への接続は以下の通り行ってください。

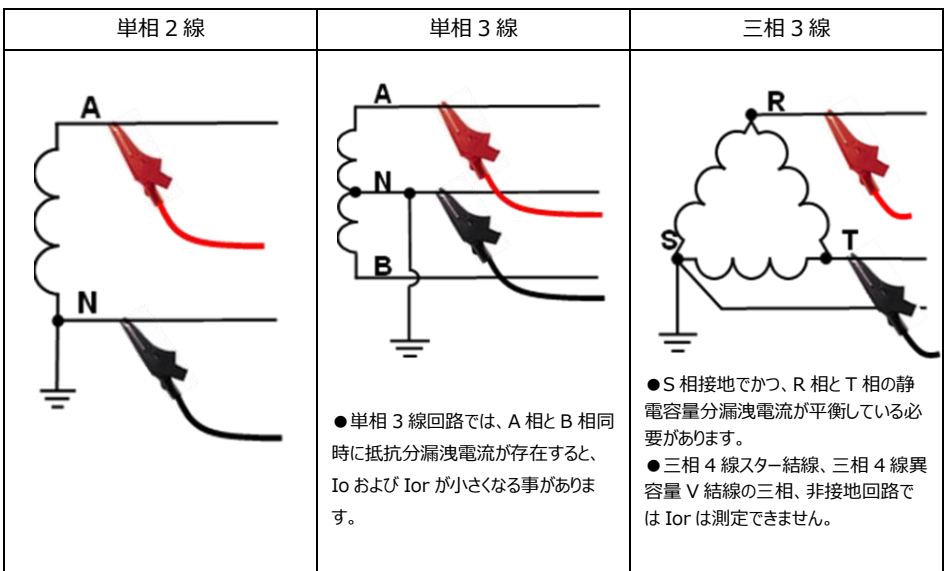

※位相設定用ケーブルは位相設定時のみ接続してください。

※電路への位相設定用ケーブル接続において、赤と黒のテストリード線はどちらでもかまいません。

●位相設定の終了

Ior 設定されている CH すべての位相設定が終わると対象全 CH の警戒 LED は赤点灯状態になり、設定中 LED は高速赤点滅をします。この状態で位相設定ボタンを押すと位相設定は終了です。

※復帰ボタンを長押しすることで、位相設定を強制終了させることができます。この場合は、全ての CH の位相角 は位相設定開始前に戻ります

## <位相設定の詳細>

ここでは、以下の場合を例として、位相設定の詳細について説明します。

- ・CH1 設定:Io
- ·CH2 設定: Ior 単相 2 線
- ·CH3 設定: Ior 単相3線
- ·CH4 設定: Ior 三相 3 線

#### ●位相設定の開始

位相設定ボタンを3秒以上長押しします。

以下の LED 表示となります。

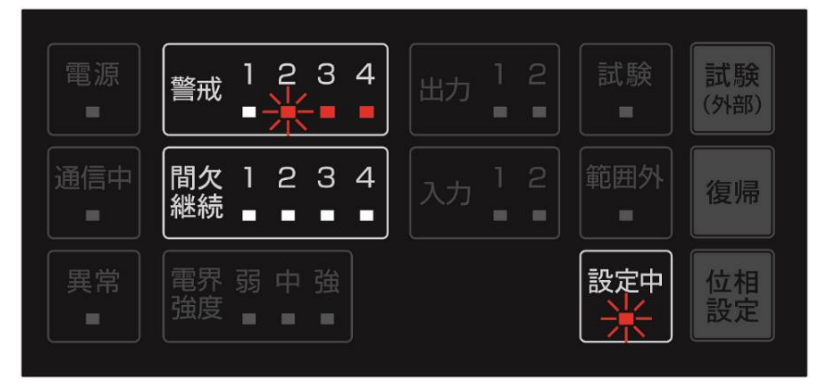

上図の状態は、位相設定中であり、CH2とCH3、CH4が位相設定対象。CH2は今から位相角を取り込む対象 CHであることを意味します。

位相設定中の各 LED 表示は、以下の内容を意味します。

| LED の種類 | 状態    | 意味                           |
|---------|-------|------------------------------|
|         | 消灯    | 位相設定中ではありません                 |
| 設定由     | 赤点滅   | 位相設定中であり、電路電圧を検出できていません      |
| 政定十     | 赤点灯   | 位相設定中であり、電路電圧を検出しています        |
|         | 高速赤点滅 | 位相角取り込みが終了し、終了操作待ち           |
|         | 消灯    | Ior 設定ではありません                |
| 警戒      | 赤点滅   | Ior 設定であり、設定しようとしている CH      |
|         | 赤点灯   | Ior 設定であり、設定待ち CH または設定完了 CH |
| 問欠継結    | 消灯    | 位相角を取り込んでいません                |
| ロノへ中空初に | 赤点灯   | 位相角を取り込みました                  |

●CH2 の位相設定実施

CH2 は単相 2 線ですので、以下のように位相設定ケーブルを接続します。

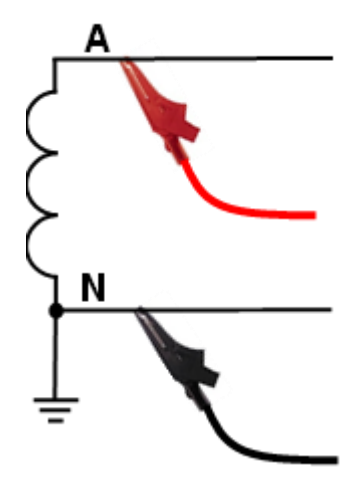

位相設定ケーブルを接続すると本製品が電路電圧を検出し、設定中 LED が赤点滅から赤点灯に変わります。 その状態のまま3 秒経過しますとブザーが"ピッピッ"と2 回鳴ります。

このときの LED 表示は、以下のようになります。

|          | 警戒       | 1 | 2      | 3 | 4 | 出力 |  |     | 試験<br>(外部) |
|----------|----------|---|--------|---|---|----|--|-----|------------|
| 通信中<br>■ | 間欠継続     | 1 | 2      | 3 | 4 | 入力 |  | 範囲外 | 復帰         |
|          | 電界<br>強度 |   | 中<br>■ |   |   |    |  | 設定中 | 位相設定       |

この状態で位相設定ケーブルを電路から外すと、設定中 LED は赤点灯から赤点滅へ変わり、CH3 の警戒 LED も赤点灯から赤点滅へ変わります。

## ●CH3 の位相設定実施

CH3 は単相 3 線ですので、以下のように位相設定ケーブルを接続します。

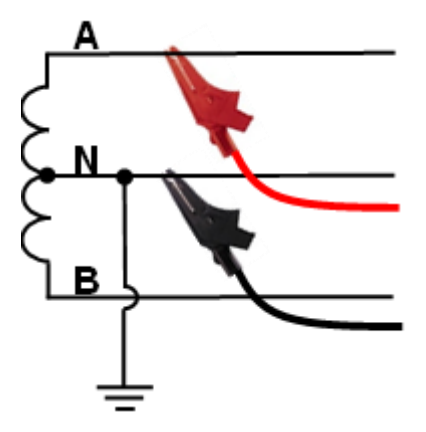

位相設定ケーブルを接続すると本製品が電路電圧を検出し、設定中 LED が赤点滅から赤点灯に変わります。 その状態のまま 3 秒経過しますとブザーが"ピッピッピッ"と 3 回鳴ります。

このときの LED 表示は、以下のようになります。

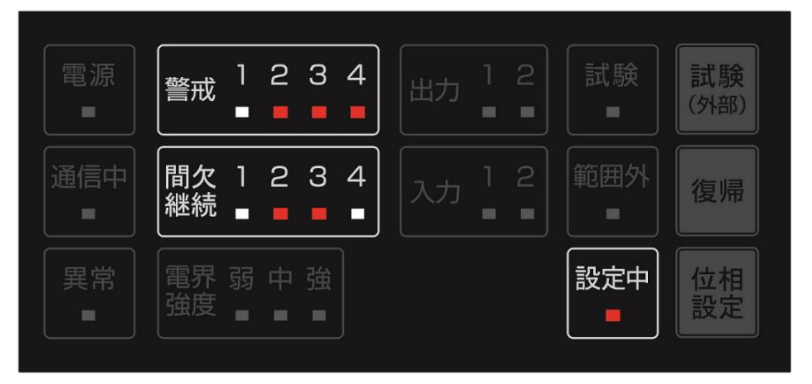

この状態で位相設定ケーブルを電路から外すと、設定中 LED は赤点灯から赤点滅へ変わり、CH4 の警戒 LED も赤点灯から赤点滅へ変わります。

●CH4 の位相設定実施

CH4 は三相3線ですので、以下のように位相設定ケーブルを接続します。

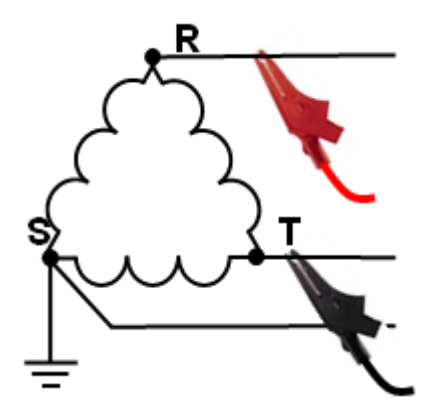

位相設定ケーブルを接続すると本製品が電路電圧を検出し、設定中 LED が赤点滅から赤点灯に変わります。 その状態のまま3 秒経過しますとブザーが"ピッピッピッピッ"と4 回鳴ります。

このときの LED 表示は、以下のようになり、設定中 LED は高速赤点滅します。設定中 LED の高速赤点滅は、 終了操作待ち状態であることを意味します。

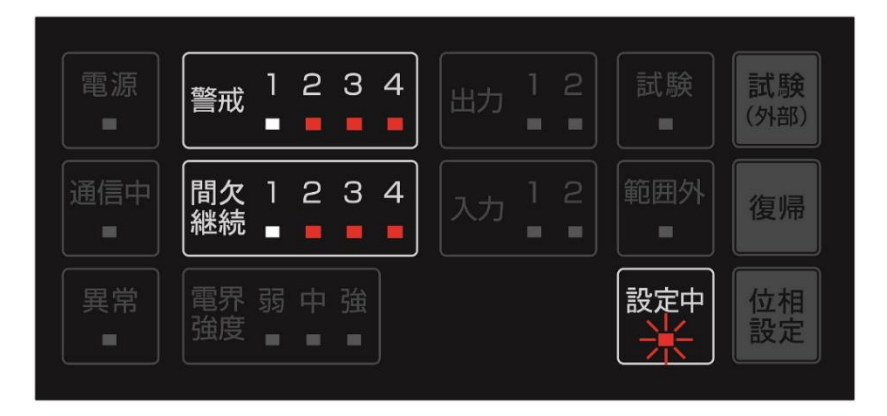

●位相設定の終了

Ior 設定の CH すべての位相設定が完了すると終了待ちとなります。この状態で、位相設定ボタンを押すことで位相設定は終了です。

## 5.10.3 位相設定をスキップしたい CH がある場合の位相設定

## <任意の CH のみ位相角取り込みする場合>

ここでは、以下の場合を例として、位相設定の詳細について説明します。 ・CH1 設定: Io ・CH2 設定: Ior 単相2線・・・既に位相角を設定済 ・CH3 設定: Ior 単相3線・・・既に位相角を設定済であるが再設定したい

・CH4 設定: Ior 三相3線・・・既に位相角を設定済

#### ●位相設定の開始

位相設定ボタンを3秒以上長押しします。

●CH2 の位相角設定スキップ

CH2 の警戒 LED が赤点滅している状態で位相設定ボタンを押します。そうすると CH2 の警戒 LED が赤点滅 から赤点灯に変り、CH3 の警戒 LED が赤点灯から赤点滅に変わります。(位相設定対象 CH が遷移する)

●CH3 の位相設定実施

CH3 の電路に位相設定ケーブルを接続します。 その状態のままブザーが"ピッピッピッ"と3回鳴るまで待ちます。

●CH4 の位相角設定スキップ

CH4 の警戒 LED が赤点滅している状態で位相設定ボタンを押します。そうすると CH4 の警戒 LED が赤点滅から高速赤点滅に変わります。

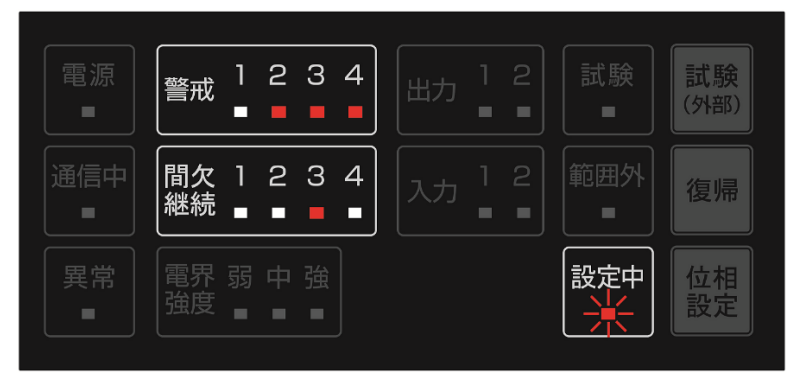

●位相設定の終了

位相設定ボタンを押すことで位相設定を終了します。このとき設定された CH3 の位相角のみ設定値として更新されます。

# 5.10.4 位相設定用ケーブルの取り外し

位相設定用ケーブルを端末から、取り外してください。

# 5.11 本体カバーを取り付ける

カバーを取り付けネジ2本で固定してください。

# 6.自己診断

## 6.1 テスト送信

テスト送信は、LTE 通信が正常に実施できているかを確認するためのものです。

・電源 LED が緑点灯していることを確認します。

・試験(外部)ボタンを短押しします。

試験 LED と通信中 LED が点灯し、テスト送信を M2M センタへ送信します (M2M センタは登録済メールアドレ スに通報テストメールを送信します)。通報テストメールの詳細は、「8.通報テストメール」をご参照ください。 ※試験 (外部) ボタンを 3 秒以上長押しすると動作試験が実行されますので、注意してください。

上記操作を行っても通報テストメールが届かなかった場合は、以下の内容をご確認ください。

・電界強度 LED は強を示しているか

電界強度が弱い場合は、オプション品の外部アンテナを接続することをお薦めします。外部アンテナの接続に関して は、「7.外部アンテナの接続」をご参照ください。

・M2M センタに登録しているメールアドレスは正しいか

M2M センタにメールアドレスが登録されてない場合や間違ったメールアドレスが登録されている場合は、メールが届きません。

## 6.2 動作試験

動作試験では、本製品内部から 55.6mA の試験電流を ZCT に対して出力し、動作(検出および送信機能)の 確認を行う事ができます。

※動作試験は警報が発生しているときには実施できません。

※動作試験を実施する場合は、ZCTを被測定線から外し、ZCTは閉じた状態で行ってください。

被測定線から外さない場合、電流値を正しく読み取ることができません。

※未使用の CH には ZCT 用ショートコネクタを接続してください。

本製品内部から出力される試験電流は、4 つの ZCT もしくはショートコネクタと、試験電流測定線を直列接続で 流しています。

ZCT または ZCT 用ショートコネクタが接続されていない CH がある、もしくは試験電流測定線が接続されていない 場合、試験電流は流れません。

※本機能は AZ100R 付属 ZCT(2,000:1)をご使用ください。

●動作試験は試験(外部)ボタンを3秒以上長押しすることで実行します。

- ① 試験 LED が赤点灯します
- ② 試験電流(55.6mA)の電流が流れます
- ③ Io 設定または Ior 設定 CH の ZCT で電流検出を行います。
- ④ 50mA 以上の電流を検出した CH は警戒 LED が赤点灯し、その後状態が一定時間継続すると
   警戒 LED が赤点滅に変わります。同時に H 発生を通報します。
- ⑤ Io 設定または Ior 設定のすべての CH が通報を行うと試験電流を止めます。
- ⑥ 50mA以下の電流を検出した CH は警戒 LED が消灯し、同時に H 復旧を通報します。
- ⑦ 動作試験が終了すると、試験 LED が消灯します。

※正常な場合、上記動作は数秒で終了します。終了しなかった場合は、何かしら異常が発生しています。 ※動作試験が終了しない場合は、復帰ボタンの3秒以上長押しで強制終了できます。

※ボタン操作が無い状態で10分経過すると、動作試験は強制終了します。

- ●動作試験が終了しなかった場合の確認すべき事項
  - ・使用している ZCT は被測定線から外してあり、ZCT が閉じられていますか。
  - ・未使用 ZCT コネクタには ZCT 用ショートコネクタが取り付けられていますか。
  - ・試験電流測定線は接続されていますか。
  - ・上記が問題なく警戒 LED が赤点灯していない CH がある場合、異常が発生している可能性があります。 当該の ZCT を他の CH の ZCT と入れ替えるなどして、動作試験を一度強制終了の上、再度お試しください。 再度の実施でも警戒 LED が赤点灯しない場合、ZCT の故障が原因として考えられます。

## 6.3 精度試験

精度試験は、本装置に接続されている ZCT が何 mA で 50mA として検出するかその精度を試験するものです。 M2M センタへは通報しません。LED 表示とクランプメーターで試験結果をご確認ください。

※精度試験は警報が発生しているときには実施できません。

※精度試験を実施する場合は、ZCTを被測定線から外し、ZCTは閉じた状態で行ってください。

被測定線から外さない場合、電流値を正しく読み取ることができません。

※未使用の CH には ZCT 用ショートコネクタを接続してください。

本製品内部から出力される試験電流は、4 つの ZCT と試験電流測定線を直列接続で流しています。 途中に未接続状態の CH や試験電流測定線があると試験電流は流れません。 ※本機能は AZ100R 付属 ZCT(2,000:1)をご使用ください。

#### <精度試験開始前の準備>

・ZCT を被測定線から外し、ZCT は閉じた状態としてください。

・試験電流測定線へクランプメーターを接続し、電流値を測定できる状態としてください。

#### <精度試験の開始>

- ① 精度試験は、試験(外部)ボタンと復帰ボタンを同時に3秒以上長押しすることによって開始されます。
- ② 精度試験が開始されると試験 LED が赤点滅します。
- ③ 本装置内部の電流発生回路から最初に 40mA の電流を発生させ、以後 1 秒毎に 0.3mA ずつ上昇させま す。

#### <精度試験の電流値上昇一時停止>

- ① ZCT が 50mA 以上を検出すると検出した CH の警戒 LED が赤点滅します。
- ② 同時に試験 LED は橙点滅します。このとき電流値の上昇を一時停止します。

クランプメーターで電流値をご確認ください。 警戒 LED が赤点滅を開始した CH の ZCT が 50mA を検出した時 点の電流値で停止しています。

#### <精度試験の再開と終了>

試験 LED が橙点滅しているときに試験(外部)ボタンを押すと 0.3mA ずつの電流値上昇を再開します。 この時、既に Io 設定または Ior 設定となっているすべての CH が 50mA 以上を検出している場合は、電流値の上 昇が一時停止した際に試験(外部)ボタンを押すと精度試験を終了します。

※精度試験中に試験ボタンと復帰ボタンの両方を長押しする、もしくはボタン操作が無い状態で10分が経過する と、精度試験を強制終了します。(試験電流停止、試験LED 消灯)

# 7.外部アンテナの接続

電界強度が弱いときにはオプション品の外部アンテナを接続することが可能です。

※外部アンテナを接続する際は、電源スイッチを OFF にして行ってください。

電源スイッチを ON のまま行うと故障の原因になります。

## <外部アンテナの接続方法>

・電源スイッチを OFF します。

- ・本装置右側面にあるアンテナ接続端子のゴムキャップ (P.14の図中 ゆをご参照 ください)を外します。
- ・外部アンテナを接続します。外部アンテナは見通しの良い所に設置してください。
- ・電源をONします。

電源 ON 時に外部アンテナの接続の有無を検知し、接続されていれば、自動で切り替えます。

・電界強度 LED が緑点滅から緑点灯に変わったときに、接続前と比べて電界強度が改善されていれば外部アンテナ 接続は完了です。

8.通報メール

## 8.1 通報テストメール

試験(外部)ボタンを短押しすると通報テストメールが送信されます。

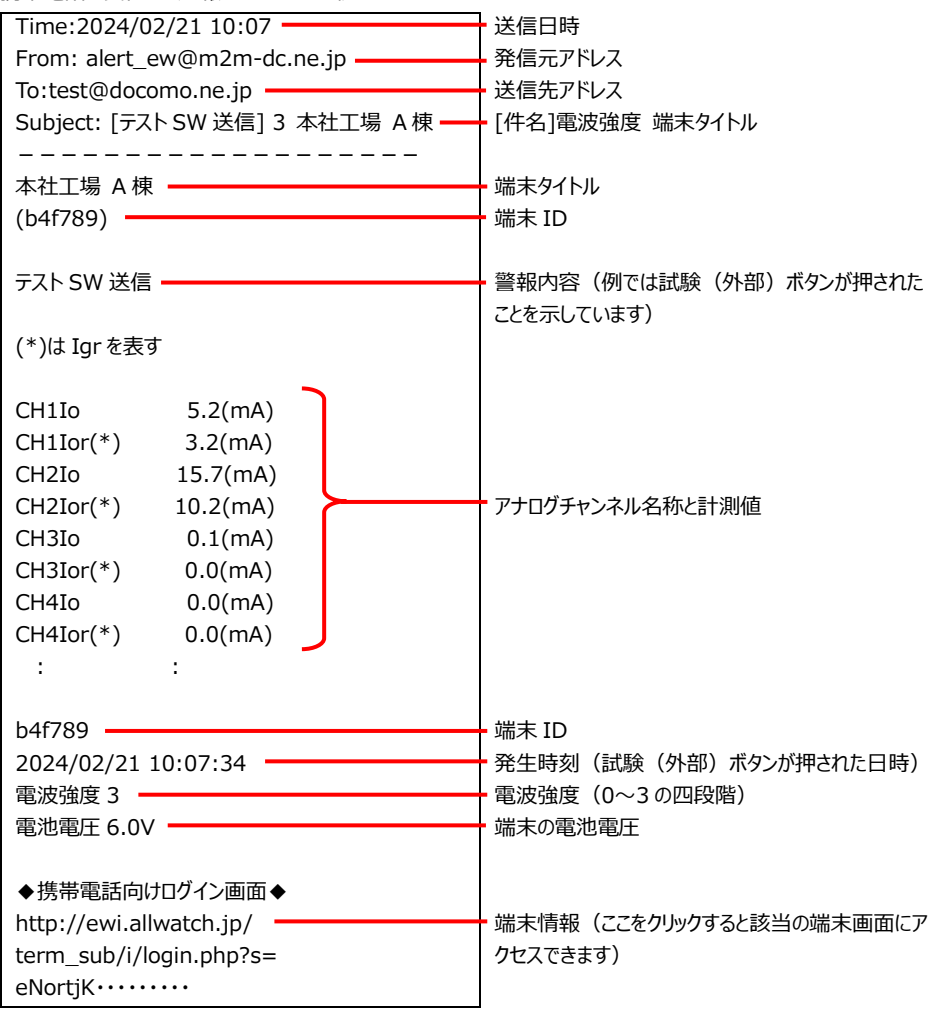

携帯電話で受信した通報テストメールの例

## 8.2 漏電警報発生時の通報メール

漏電警報が発生すると以下のメールが通報されます。

携帯電話で受信した漏電警報メールの例

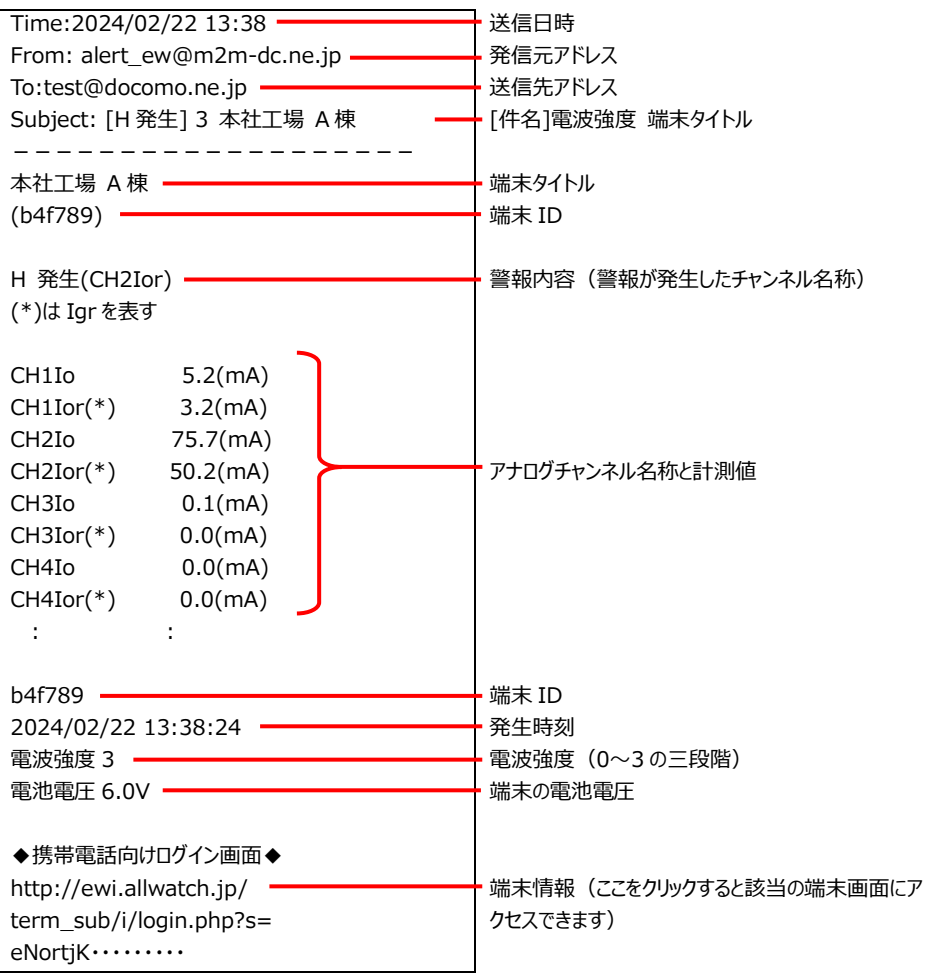

# 9.端末の管理方法

M2M センサネットワークサービスでは、グループごとに端末を管理することができます。また、グループにユーザ ID、パス ワードを登録することで、グループ配下の端末のみを対象とする子ユーザとして使用できます。

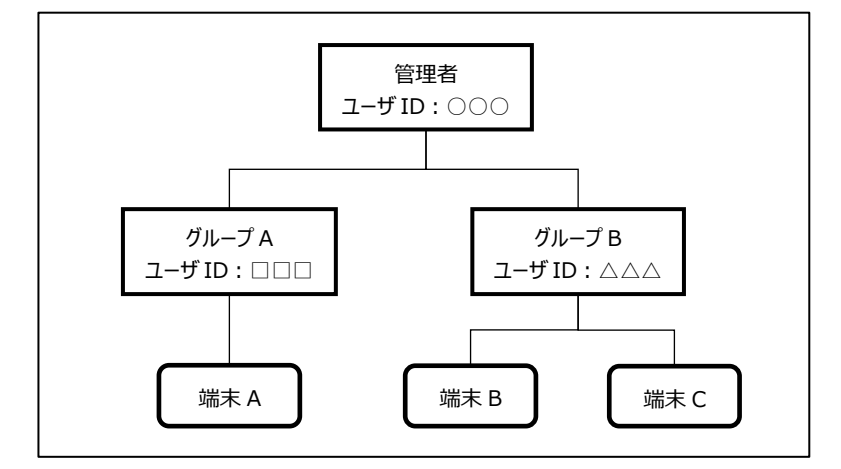

# 9.1 グループの作成

ログイン後の画面で、「設置グループ登録」をクリックします。

| オノ | ムロン株式会社 🎦 マニュアル                   |                                         |         |
|----|-----------------------------------|-----------------------------------------|---------|
|    | 設置グルーフ登録 センサグルーフ登録<br>端末リスト       |                                         |         |
|    |                                   | □ 割り当て済み端末を表示                           | 高末台数:1台 |
| 1  | 端末名                               | EX#FI                                   | 109     |
|    | <u>本社工場A棟</u><br>( <u>a01739)</u> | 設置場所本社工場<br>連絡先:オムロン太郎<br>090-1234-5678 | _       |
|    | 設置グループ登録 センサグループ登録                | □ 割川当で済み端末を表示                           |         |

グループ名を入力し登録をクリックします。

ユーザ ID、パスワードを入力すると、子ユーザとして登録できます。

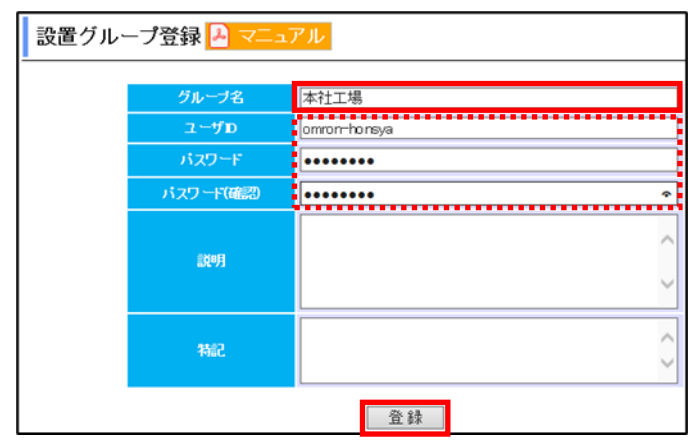

確認画面で登録をクリックします。

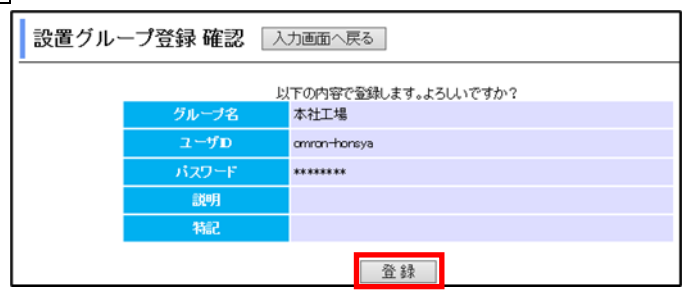

# 9.2 グループへの端末登録

グループ登録完了のメッセージが表示されますので「登録したグループに端末を登録する」をクリックします。 後から端末を登録することもできます。

| 設置グループ登録 完了 | 入力画面へ戻る                 |
|-------------|-------------------------|
|             | グループ追加完了しました。           |
|             | <u>登録したグループに端末を登録する</u> |

端末一覧が表示されますので、グループに登録する端末にチェックを付け登録をクリックします。

| 端末登録 |        |                                      |    |
|------|--------|--------------------------------------|----|
|      |        | グループに登録したい端末にチェックを入れて登録ボタンを押下してください。 |    |
|      |        | 端末を検索する時は、以下のキーボードを同時に押して下さい。        |    |
|      |        | [Orr]+[F]                            |    |
|      |        | 登録                                   |    |
|      |        | 端末名称                                 | 追加 |
| Ł    | 540006 | 本社工場A棟                               |    |
|      |        | 登録                                   |    |

確認画面が表示されますので登録をクリックします。

| 端末登録 | 確認     |        |                  |
|------|--------|--------|------------------|
|      |        |        |                  |
|      |        |        | 端末名称             |
|      | b40006 | 本社工場A棟 |                  |
|      |        |        | 以上追加します。よろしいですか? |
|      |        |        | 登録               |

端末登録完了メッセージが表示されますので、階層表示でグループが作成されたことを確認し、最初にログインしたユ ーザをクリックします。

| オムロン株式会社 | 本社工場        |
|----------|-------------|
|          | 端末登録 完了     |
|          | 端末登録完了しました。 |

グループが作成されていることを確認します。

端末はグループに登録(割り当て)したため表示されていません。端末を表示する場合は、「割り当て済み端末を表示」にチェックを付けます。

| オムロン株式会社 🎝 マニュアル                      |                                                                                                    |  |  |  |  |  |  |
|---------------------------------------|----------------------------------------------------------------------------------------------------|--|--|--|--|--|--|
| ■グループリスト                              |                                                                                                    |  |  |  |  |  |  |
| 設置グループ登録 センサグループ登録                    |                                                                                                    |  |  |  |  |  |  |
| グループ名                                 | 說明                                                                                                    |  |  |  |  |  |  |
| 本社工場                                  |                                                                                                    |  |  |  |  |  |  |
|                                       |                                                                                                    |  |  |  |  |  |  |
| 書別当て済み端末を表示                           | ÷                                                                                                    |  |  |  |  |  |  |
| □ 割り当て済み端末を表示<br>設置グループ登録 □ センサグループ登録 | 3 - Contra - Contra - |  |  |  |  |  |  |

グループ登録後にあらためて端末を登録する場合の方法を説明します。

画面左下の階層リストで、ログインしているユーザのグループの「⊖」をクリックします。

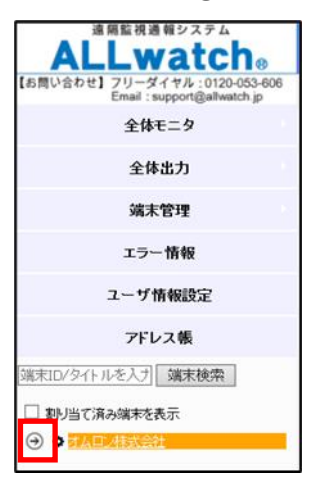

グループが展開されますので、端末を登録したいグループの「⑩」アイコンをクリックします。

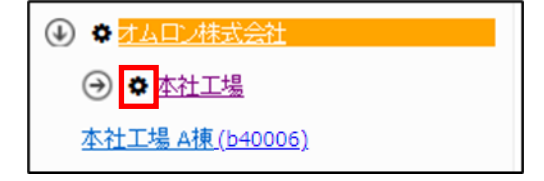

表示されるグループメニューから「端末登録」をクリックします。その後前頁の手順を実施します。

| ŧ |                 |  |  |  |  |  |  |  |
|---|-----------------|--|--|--|--|--|--|--|
|   | → ☆ <u>本社工場</u> |  |  |  |  |  |  |  |
|   | グループ設定          |  |  |  |  |  |  |  |
|   | グルーブ削除          |  |  |  |  |  |  |  |
|   | 端末登録            |  |  |  |  |  |  |  |
|   | 端末削除            |  |  |  |  |  |  |  |

# 10.廃棄方法

本製品および付属品を廃棄する場合は、以下の通りご対応ください。

●UIM カード

本製品は、電話番号が記録された UIM カードがセットされています。このカードは、株式会社 NTT ドコモの所有物ですので、廃棄時には UIM カードを抜き取りオムロンソーシアルソリューションズ株式会社にご返却ください。

### <UIM カードの取り外し方>

UIM カードは、本製品のカバーを外した右側面にセットされています。

UIM カードは黒いトレイの上にセットされていますので、トレイに指をかけ右側に引き出し、トレイから UIM カードを取り外してください。

※UIM カードを取り付ける時は、切り欠き部が UIM カードの形に合うようにセットし、本体の UIM コネクタに挿入 してください

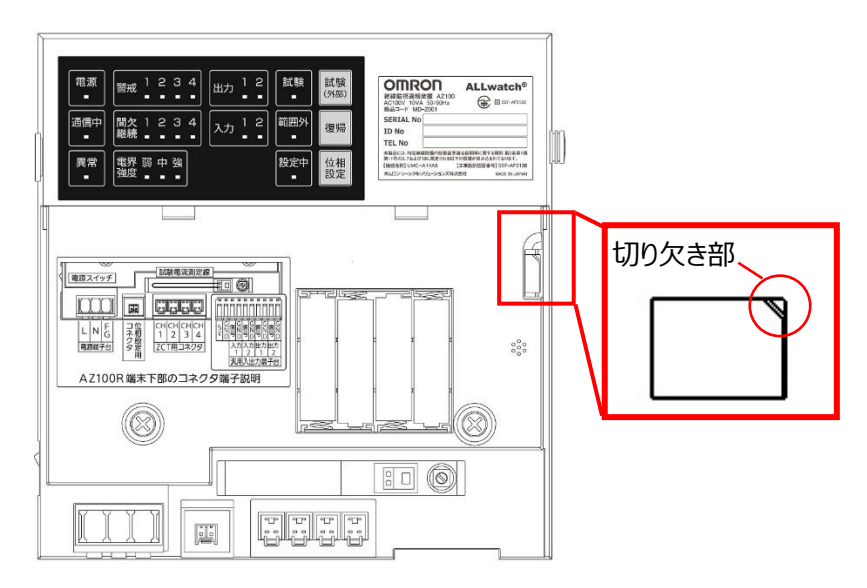

#### ●電池

本製品から停電通報用電池を取り外し、各自治体の指示に従って廃棄してください。

#### ●本製品および付属品

UIM カードと電池を取り外した本体および付属品につきましても各自治体の指示に従って廃棄してください。

# 11.FAQ

## Q1. 電界強度 LED が点滅します。

A1. M2M センタと未接続の状態です。M2M センタへ接続するため、3 分間程度は点滅することがありますが、問題 ありません。それ以上続く場合は、電波状況が良くなるように、AZ100R の取付け位置を調節してください。

## Q2. 携帯電話を見ると電界強度が強を示しているのに、LTE の通信がうまくできません。

A2. 電波の状態を調査する必要があります。巻末のお問合せ先へご連絡ください。

### Q3. 電界強度 LED が点灯したり消えたりするのはなぜですか?

A3. 電界強度が変動しています。LED が頻繁に 1~2 個になるようであれば、オプション品の外部アンテナの取付け を検討してください。(「7.外部アンテナの接続」参照)

## Q4. 配線をしたのに、汎用入力の LED が点灯しません。

A4. M2M センタの端末設定で、汎用入力が動作する設定になっているかご確認ください。

## Q5. 試験(外部)ボタンを押したのにメールが届きません。

- A5. 以下の設定を M2M の通報先設定画面でご確認ください。
  - ・メールアドレス、通信時間帯、曜日が正しいかどうか
  - ・「テスト SW」がチェックされていること

携帯電話等の迷惑メール防止機能が有効にされていれば解除してください

### Q6. 汎用出力回路用の GND を、汎用入力回路用の GND として使用してもいいですか?

A6. 入力側 GND と出力側 GND は分離されており、それぞれ入出力の電流容量に応じた PTC ヒューズが入って います。安全上の問題が発生するため、混用しないでください。

# 12.主な仕様

| 項目         |                      | 仕様                    | 備考         |
|------------|----------------------|-----------------------|------------|
|            | Ior/Io 漏電検知          | 4 系統                  |            |
| 入出力構成      | 汎用外部入力               | 2点                    |            |
|            | 汎用外部出力               | 2点                    |            |
|            |                      | 接点 5mA、配線長 MAX10m     |            |
|            |                      | 無電圧接点トランジスタ入力         |            |
|            | 羽田林筑之力               | 辺田<br>AU<br>のN<br>電圧  |            |
|            |                      | 2.5V 以下/接点の場合 10Ω以下   |            |
|            | OFF 時電流              |                       |            |
|            |                      | 0.1mA 以下              |            |
|            |                      | 最大負荷電圧                |            |
|            |                      | DC30V 以下              |            |
| 言十:111臣仁2月 |                      | 最大負荷電流                |            |
| 訂测量稅       |                      | 許容電流 1点: MAX100mA以下   |            |
|            | 汎用外部出力               | 2 点トータル : MAX200mA 以下 |            |
|            |                      | ON 時残留電圧              |            |
|            |                      | 1.0V以下                |            |
|            |                      | OFF 時漏れ電流             |            |
|            |                      | 0.1mA以下               |            |
|            | 瞬時電圧低下 60V以下 100ms以上 |                       |            |
|            | 停電                   | 60V 以下 2 秒以上          |            |
|            | 復電                   | 80V 以上 5 秒以上          |            |
|            | 発生遅延                 | 遅延判定時間:10~43,200秒     |            |
|            | 復旧遅延                 | 保留時間:180~43,200 秒     |            |
|            | 定期通報                 | M2M データセンタで設定した日にちに定  |            |
|            | 人工共力,也干区             | 期通報を発信                |            |
| 通報         | テスト送信                | 試験スイッチ短押しでテスト通報を送信    |            |
|            | 瞬停発生通報               | 瞬停検知から、停電検知前に1回       |            |
|            | 停電発生·復旧通報            | 停電検知時に1回 / 復帰時に1回     |            |
|            | 電源 ON 通報             | 電源 ON 時に通知            |            |
|            | 異常発生通報               | 異常発生時に異常内容を通知         | 異常 LED 赤点灯 |
| 装置設定       |                      | M2M センタで設定            |            |
| 通報設定       |                      | 複数設定可                 |            |
| 谣信         | 通信網                  | NTT ドコモ LTE 網         |            |
| 地區         | プロトコル                | UDP/IP に基づく最適化プロトコル   |            |
| 項目     | 仕様                | 備考          |
|--------|-------------------|-------------|
| 電源電圧   | AC100V±10% 10VA以内 |             |
| 外形     | 203mm×208mm×54mm  | 材質:         |
|        |                   | ABSUL94 V-0 |
| 重量     | 約 1,000g          |             |
| 取り付け   | マグネット取り付け         |             |
| 使用温度範囲 | -10℃~+60℃ 結露なきこと  |             |
| 使用湿度範囲 | 25~85%RH          |             |
| 保存温度範囲 | 本体:-20℃~+70℃      |             |
| 保存湿度範囲 | 25~85%RH          |             |

# 13.保証期間及び保証範囲

#### 13.1 保証期間

本機の保証期間は、ご購入後またはご指定場所に納入後1年といたします

#### 13.2 保証範囲

保証期間内において、当社側の責により本製品に故障を生じた場合は、代替品の提供または故障品の修理対応

を、無償で実施いたします。(設置現場での交換、修理対応は含まれません。)

ただし、故障の原因が次に該当する場合は、この保証の対象範囲から除外いたします。

a) 本マニュアルに記載されている以外の条件、環境、取扱いならびにご使用による場合

b) 本製品以外の原因の場合

c) 当社以外による改造または修理による場合

d) 本製品本来の使い方以外の使用による場合

e) 当社出荷当時の科学・技術の水準では予見できなかった場合

f) その他、天災、災害など当社側の責ではない原因による場合

なお、ここでの保証は、本製品単体の保証を意味するもので、本製品の故障により誘発される損害は保証の対象から除かれるものとします。

本製品に起因して生じた特別損害、間接損害、または消極損害に関しては、当社はいかなる場合も責任を負いません。

# 14.お問い合わせ先

### フリーダイヤル:0120-053-606

対応時間:弊社営業日 9:30~17:30(12:15~13:00 除く)

お電話の前に、以下の内容をご用意ください。

(1) 本製品の ID No.

(特に本製品の ID No.は必須です。ID No.は本体正面のラベルに記載されています。)

- (2) トラブルが発生する前または直前に行った動作
- (3) トラブルがどれくらいの頻度で発生するか
- (4) その他お気づきの点

## オムロン ソーシアルソリューションズ株式会社

〒108-0075 東京都港区港南 2-3-13 品川フロントビル7階

■電話番号 0120-053-606

ホームページ http://www.allwatch.jp/